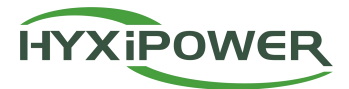

User Manual

# HYXiPOWER Management Side APP

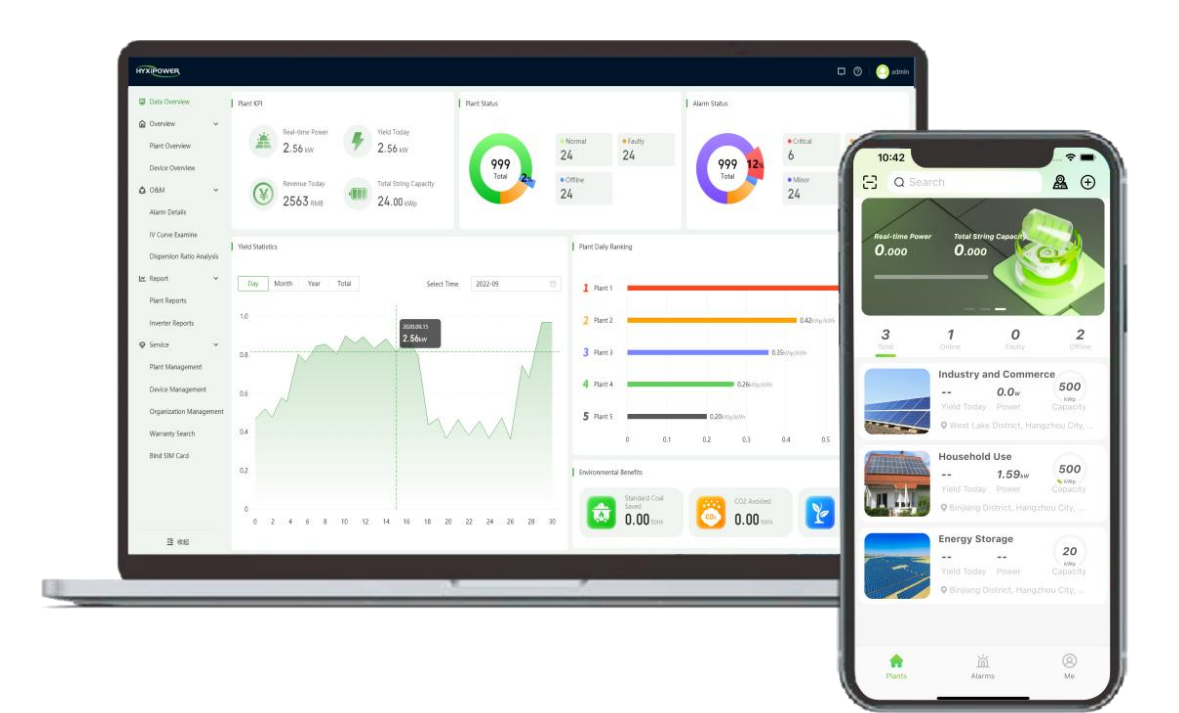

Version : UM-02

Product information is subject to change without notice

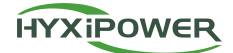

### **Copyright Notice**

#### 2024 Copyright © Zhejiang Hyxi Technology Co., Ltd. All rights reserved.

Without the authorization of our company, no unit or individual may copy this document in whole or in part without permission, and may not disseminate it in any form.

### TRADEMARK

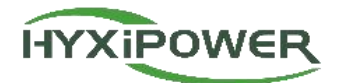

All other trademarks mentioned in this document are trademarks of Zhejiang Hyxi Technology Co., Ltd. All other trademarks or registered trademarks mentioned in this document belong to their respective owners.

Zhejiang Hyxi Technology Co., Ltd.

Address: Room 216, Block A, Building 1, No. 57 Jiang'er Road, Changhe Street, Binjiang District,

Hangzhou, Zhejiang Province, China

Postal Code:310012

Phone: 0571-87822520

Email: support@hyxipower.com

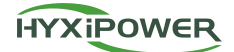

Website: www.hyxipower.com

### **Revision History**

| Version | Time       | Description            |
|---------|------------|------------------------|
| UM-01   | 2023.11.11 | First official release |
| UM-02   | 2024.07.10 | New interface revision |

### **Table of Contents**

| 1 | About the Manual                                        | 5 -  |
|---|---------------------------------------------------------|------|
|   | 1.1 Manual Content                                      | 5 -  |
|   | 1.2 Applicable Content                                  | 5 -  |
|   | 1.3 Applicable Requirements                             | 5 -  |
|   | 1.4 Target Readers                                      | 5 -  |
|   | 1.5 Manual Usage                                        | 5 -  |
| 2 | How to Start Using                                      | 6 -  |
|   | 2.1 Overview                                            | 6 -  |
|   | 2.2 Select Site                                         | 6 -  |
|   | 2.3 Account Registration and Cancellation               | 7 -  |
|   | 2.4 Account Login and Logout 1                          | .1 - |
|   | 2.5 Password Recovery and Modification 1                | .2 - |
|   | 2.6 Language Settings 1                                 | .4 - |
|   | 2.7 Viewing and Modifying Profile 1                     | .6 - |
|   | 2.8 Experience Plants 1                                 | .7 - |
|   | 2.9 FAQ 1                                               | .8 - |
|   | 2.10 Application Sharing 1                              | .8 - |
|   | 2.11 Clear Cache 1                                      | .9 - |
|   | 2.12 Version Update 2                                   | 0 -  |
|   | 2.13 Privacy Policy 2                                   | :0 - |
| 3 | APP Business Function Description (Installer Side) 2    | 1 -  |
|   | 3.1 Home Page 2                                         | 1 -  |
|   | 3.1.1 Home Page 2                                       | 1 -  |
|   | 3.2 Plant 2                                             | 3 -  |
|   | 3.2.1 Scan 2                                            | 3 -  |
|   | 3.2.2 Map View 2                                        | .4 - |
|   | 3.2.3 Add Plant 2                                       | 6 -  |
|   | 3.2.4 Plant Details 2                                   | 9 -  |
|   | 3.2.5 Plant Inspection 3                                | 4 -  |
|   | 3.2.6 Device Operation (Partial Device Types Supported) | 5 -  |
|   | 3.3 Services                                            | 8 -  |

### HYXIPOWER

|   | 3.3.1 Alarm Info                                                                                                    | - 39 -                                                                                                    |
|---|----------------------------------------------------------------------------------------------------|----------------------------------------------------------------------------------------------------|
|   | 3.3.2 Near-end Debugging                                                                                                    | - 40 -                                                                                                    |
|   | 3.3.3 Download of Upgrade Package                                                                                                    | - 41 -                                                                                                    |
|   | 3.3.4 Smart Layout                                                                                                    | - 42 -                                                                                                    |
|   | 3.3.5 Device Management                                                                                                    | - 44 -                                                                                                    |
|   | 3.3.6 Wi-Fi Distribution Network                                                                                                    | - 45 -                                                                                                    |
|   | 3.3.7 Member Management                                                                                                    | - 45 -                                                                                                    |
|   | 3.3.8 Video Tutorial                                                                                                    | - 46 -                                                                                                    |
|   | 3.3.9 User Manual                                                                                                    | - 47 -                                                                                                    |
|   | 3.3.10 Feedback                                                                                                    | - 48 -                                                                                                    |
|   | 3.3.11 Contact Service                                                                                                    | - 48 -                                                                                                    |
|   | 3.3.12 FAQ                                                                                                    | - 49 -                                                                                                    |
|   | 3.4 Me                                                                                                    | - 49 -                                                                                                    |
|   | 3.4.1 Message Center                                                                                                    | - 49 -                                                                                                    |
|   | 3.4.2 Organization Information                                                                                                    | - 50 -                                                                                                    |
|   |                                                                                                    |                                                                                                    |
| 4 | APP Business Function Description (Owner Side)                                                                                                    | - 50 -                                                                                                    |
| 4 | APP Business Function Description (Owner Side)                                                                                                    | - 50 -<br>- 50 -                                                                                                    |
| 4 | APP Business Function Description (Owner Side)<br>4.1 Home Page<br>4.1.1 Home Page                                                                                                    | - 50 -<br>- 50 -<br>- 50 -                                                                                                    |
| 4 | APP Business Function Description (Owner Side)<br>4.1 Home Page<br>4.1.1 Home Page<br>4.1.2 Scan                                                                                                    | - 50 -<br>- 50 -<br>- 50 -<br>- 51 -                                                                                           |
| 4 | APP Business Function Description (Owner Side)<br>4.1 Home Page<br>4.1.1 Home Page<br>4.1.2 Scan<br>4.1.3 Plant Information                                                                                                    | - 50 -<br>- 50 -<br>- 50 -<br>- 51 -<br>- 52 -                                                                                 |
| 4 | APP Business Function Description (Owner Side)                                                                                                    | - 50 -<br>- 50 -<br>- 50 -<br>- 51 -<br>- 52 -<br>- 53 -                                                                       |
| 4 | APP Business Function Description (Owner Side)                                                                                                    | - 50 -<br>- 50 -<br>- 50 -<br>- 51 -<br>- 52 -<br>- 53 -<br>- 55 -                                                             |
| 4 | APP Business Function Description (Owner Side)                                                                                                    | - 50 -<br>- 50 -<br>- 51 -<br>- 52 -<br>- 53 -<br>- 55 -<br>- 57 -                                                             |
| 4 | APP Business Function Description (Owner Side)                                                                                                    | - 50 -<br>- 50 -<br>- 51 -<br>- 52 -<br>- 53 -<br>- 55 -<br>- 57 -<br>- 58 -                                                   |
| 4 | APP Business Function Description (Owner Side)<br>4.1 Home Page<br>4.1.1 Home Page<br>4.1.2 Scan<br>4.1.2 Scan<br>4.1.3 Plant Information<br>4.1.4 Plant Device<br>4.1.5 Plant Alarm<br>4.1.6 Plant Inspection<br>4.2 Statistics<br>4.3 Views                                                                              | - 50 -<br>- 50 -<br>- 51 -<br>- 52 -<br>- 53 -<br>- 55 -<br>- 57 -<br>- 58 -<br>- 59 -                                         |
| 4 | APP Business Function Description (Owner Side)<br>4.1 Home Page<br>4.1.1 Home Page<br>4.1.2 Scan<br>4.1.2 Scan<br>4.1.3 Plant Information<br>4.1.4 Plant Device<br>4.1.5 Plant Alarm<br>4.1.5 Plant Alarm<br>4.1.6 Plant Inspection<br>4.2 Statistics<br>4.3 Views                                                         | - 50 -<br>- 50 -<br>- 51 -<br>- 52 -<br>- 53 -<br>- 55 -<br>- 57 -<br>- 58 -<br>- 59 -<br>- 60 -                               |
| 4 | APP Business Function Description (Owner Side)                                                                                                    | - 50 -<br>- 50 -<br>- 51 -<br>- 52 -<br>- 53 -<br>- 55 -<br>- 57 -<br>- 58 -<br>- 59 -<br>- 60 -<br>- 60 -                     |
| 4 | APP Business Function Description (Owner Side)<br>4.1 Home Page<br>4.1.1 Home Page<br>4.1.2 Scan<br>4.1.2 Scan<br>4.1.3 Plant Information<br>4.1.4 Plant Device<br>4.1.5 Plant Alarm<br>4.1.6 Plant Inspection<br>4.2 Statistics<br>4.3 Views<br>4.4 Me<br>4.4.1 Wi-Fi Distribution Network<br>4.4.2 Help Center           | - 50 -<br>- 50 -<br>- 51 -<br>- 52 -<br>- 53 -<br>- 55 -<br>- 57 -<br>- 58 -<br>- 59 -<br>- 60 -<br>- 60 -<br>- 60 -           |
| 4 | APP Business Function Description (Owner Side)   4.1 Home Page   4.1.1 Home Page   4.1.2 Scan   4.1.2 Scan   4.1.3 Plant Information   4.1.4 Plant Device   4.1.5 Plant Alarm   4.1.6 Plant Inspection   4.2 Statistics   4.3 Views   4.4 Me   4.4.1 Wi-Fi Distribution Network   4.4.2 Help Center   4.4.3 Message Center | - 50 -<br>- 50 -<br>- 51 -<br>- 52 -<br>- 53 -<br>- 55 -<br>- 57 -<br>- 58 -<br>- 59 -<br>- 60 -<br>- 60 -<br>- 60 -<br>- 60 - |

## 1 About the Manual

### 1.1 Manual Content

This manual introduces the functions and operational procedures of the HYXiPOWER APP to facilitate users in operating and managing the HYXiPOWER APP, meeting user needs.

### **1.2 Applicable Content**

The HYXiPOWER APP is applicable to users who have purchased Hyxi GPRS/4G, WIFI, Ethernet version DCS or DMU, inverters, etc. The plant data monitored by the DCS or DMU is uploaded to the HYXiPOWER APP for viewing and can be logged in through the APP end. It is used for monitoring plants, thereby enabling the visualization and management of plant data.

### **1.3 Applicable Requirements**

iPhones: Search for "HYXiPOWER" in the Apple App Store; Non-Chinese Mainland Android Google Play: Search for "HYXiPOWER"; Chinese Mainland Android phones: Scan the QR code and open the download package with the default browser.

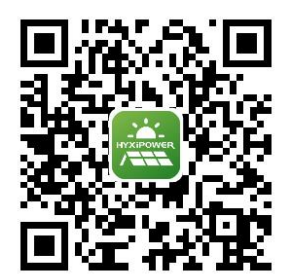

### **1.4 Target Readers**

This manual is mainly aimed at professional technicians and end-user owners who access, manage, and operate the HYXiPOWER APP. It requires a certain level of network knowledge and familiarity with the HYXiPOWER's related products.

### 1.5 Manual Usage

Please read the manual carefully before using the product and keep the manual in an easily accessible place.

The content of the manual will continue to be updated and corrected, but there may be slight discrepancies or errors with the actual product. Users should refer to the actual product purchased and can download the latest version of the user manual through the **Service&Support Download Center at hyxipower.com** or obtain it through sales channels.

# 2 How to Start Using

### 2.1 Overview

The HYXiPOWER Cloud Platform (APP version) is a new generation of new energy intelligent cloud platform developed by Hyxi Technology. This product integrates real-time monitoring, intelligent alarms, remote control, efficient operation and maintenance, remote upgrades, and statistical analysis. It can monitor the operating status of inverters, components, and batteries in real-time, automatically calculate revenue based on power generation, and quickly locate plant faults to assist maintenance personnel in completing fault handling quickly. The system uses a leading cloud computing platform, ensuring data security and reliability, with a clear and intuitive interface and convenient operation.

### 2.2 Select Site

### **Function Introduction**

Introduces how to select the appropriate site.

### Prerequisite

The APP has been downloaded and installed.

### **Operation Steps**

Step 1: Open the mobile APP and click on the more button in the upper right corner to select a site.

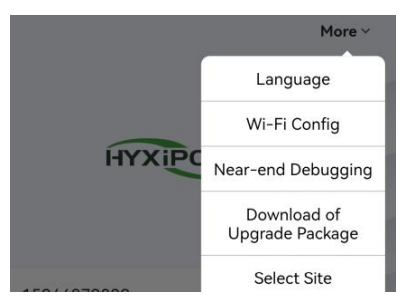

Step 2: Select a nearby server site or a server site where you have registered an account based on your location. (Chinese users are advised to select a Chinese node, and non-Chinese users are advised to select an international site.)

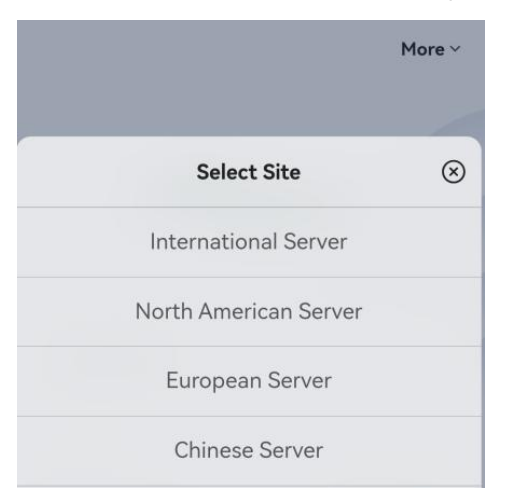

### 2.3 Account Registration and Cancellation

#### **Function Introduction**

This section explains how to register and cancel an account.

#### Prerequisites

For non-Chinese customers: Prepare the email for registration.

For Chinese customers: Prepare the mobile number or email for registration.

#### **Operation Steps**

#### **Registration Steps**

Step 1: Open the mobile APP application.

|                               | More ~          |
|-------------------------------|-----------------|
|                               |                 |
|                               |                 |
| HYXIPOWE                      | R               |
|                               | 7               |
|                               |                 |
| Email/Phone No.               |                 |
|                               |                 |
| Password                      | זא              |
| Forgot Password?              | Register Now    |
| ○ I agree to the Terms of Use | and I have read |
| • the Privacy Policy          |                 |
| Login                         |                 |
| Experience Plan               | ts              |
|                               |                 |

Step 2: Click the 'Register Now' button to enter the registration page, Register as Organization, Register as Owner or Registered Balcony System Owner.

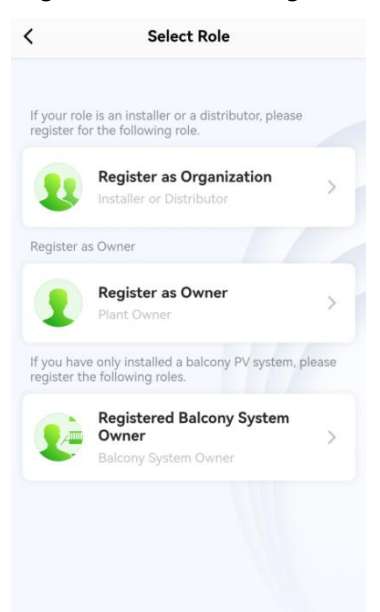

Step 3: During the organization registration, select the Country/Area, fill in the Organization/Company Name, choose the Registration Method (By Phone No./Email Register),

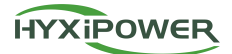

send a verification code and enter it for verification. After verification, enter a password and confirm the password, check the box for 'I agree to the Terms of Use and I have read the Privacy Policy', and finally click the 'Register' button to complete the operation.

|                                                      | Register                                                                                | as Organiza                                                                            | uon                                                        |
|------------------------------------------------------|-----------------------------------------------------------------------------------------|----------------------------------------------------------------------------------------|------------------------------------------------------------|
| <ol> <li>No<br/>reg<br/>thi<br/>ag<br/>ad</li> </ol> | te: If your org<br>gistered for ar<br>s system, you<br>ain. Please co<br>d you to the r | ganization or o<br>n organization<br>I do not need t<br>ontact your ad<br>member list. | company has<br>account in<br>to register<br>ministrator to |
| Please                                               | Select Your Co                                                                          | ountry                                                                                 |                                                            |
| Count                                                | ry/Area                                                                                 |                                                                                        | China >                                                    |
| Serving<br>server.c                                  | g The Current (<br>china                                                                | Country/Regior                                                                         | n Is - Ø                                                   |
| Organ<br>Comp                                        | ization/<br>any Name                                                                    |                                                                                        | Please Enter                                               |
| Registr                                              | ation Method                                                                            |                                                                                        | Help ⑦                                                     |
| Regist                                               | ration Metho                                                                            | od By                                                                                  | Phone No. >                                                |
| 86~                                                  | Please Ente                                                                             | r                                                                                      |                                                            |
| Please                                               | Enter                                                                                   | Send Veri                                                                              | fication Code                                              |
| Comple                                               | ete Informatio                                                                          | n                                                                                      |                                                            |
| Passw                                                | ord                                                                                     | P                                                                                      | lease Enter 🕶                                              |
| Confir<br>Passw                                      | m<br>ord                                                                                | P                                                                                      | lease Enter 😽                                              |
| The pa<br>two typ<br>(exclud                         | ssword must c<br>bes of digits, le<br>ling spaces).                                     | contain 8 to 20<br>etters, and spec                                                    | characters and<br>ial characters                           |
|                                                      |                                                                                         | Register                                                                               |                                                            |

Step 4: During the owner registration, select the Country/Area, choose the Registration Method (By Phone No./Email Register), send a verification code and enter it for verification. After verification, enter a password and confirm the password, fill in the Nickname, and check the box for 'I agree to the Terms of Use and I have read the Privacy Policy', then click the 'Register' button to complete the operation.

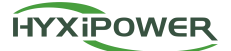

| C Registe                                                                  | r as Owner                                                 |
|----------------------------------------------------------------------------|------------------------------------------------------------|
| Please Select Your Coun                                                    | try                                                        |
| Country/Area                                                               | China >                                                    |
| Serving The Current Cou<br>server.china                                    | untry/Region Is - ⑦                                        |
| Registration Method                                                        | Help ⑦                                                     |
| Registration Method                                                        | By Phone No. 🗦                                             |
| 86∽ Please Enter                                                           |                                                            |
| Please Enter                                                               | Send Verification Code                                     |
| Complete Information                                                       |                                                            |
| Registration Method                                                        | By Phone No. >                                             |
| 86 ~ Please Enter                                                          |                                                            |
| Please Enter                                                               | Send Verification Code                                     |
| Complete Information                                                       |                                                            |
| Password                                                                   | Please Enter איזי                                          |
| Confirm<br>Password                                                        | Please Enter חיי                                           |
| The password must con<br>two types of digits, lette<br>(excluding spaces). | tain 8 to 20 characters and<br>rrs, and special characters |
| Nickname                                                                   | Please Enter                                               |
| Re                                                                         | aister                                                     |
|                                                                            |                                                            |

 I agree to the Terms of Use and I have read the Privacy Policy

Step 5: During the balcony system owner registration, select the Country/Area, choose the Registration Method (By Phone No./Email Register), send a verification code and enter it for verification. After verification, enter a password and confirm the password, fill in the Nickname, and check the box for 'I agree to the Terms of Use and I have read the Privacy Policy ', then click the 'Register' button to complete the operation (balcony system owner registration is not supported on the Chinese site).

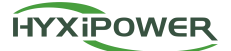

| < Registered Balco                                                            | ony System Owner                                        |
|-------------------------------------------------------------------------------|---------------------------------------------------------|
| Please Select Your Count                                                      | ту                                                      |
| Country/Area                                                                  | China >                                                 |
| Serving The Current Cou<br>server.china                                       | ntry/Region Is - 🛛 🕥                                    |
| China Station Does Not Su<br>Balcony System Owners At                         | pport The Registration Of<br>The Moment                 |
| Registration Method                                                           | Help (?)                                                |
| Registration Method                                                           | By Phone No. 🗦                                          |
| 86~ Please Enter                                                              |                                                         |
| Please Enter                                                                  | Send Verification Code                                  |
| Complete Information                                                          |                                                         |
| Password                                                                      | Please Enter न                                          |
| Confirm<br>Password                                                           | Please Enter <del>זיז</del>                             |
| The password must conta<br>two types of digits, letter<br>(excluding spaces). | ain 8 to 20 characters and<br>s, and special characters |
| Nickname                                                                      | Please Enter                                            |
| Reg                                                                           | gister                                                  |
| ○ I agree to the Terms<br>Privacy Policy                                      | of Use and I have read the                              |

### **Cancellation Steps**

Step 1: Open the mobile APP application.

Step 2: After logging in to the APP, click on 'Me' -> 'Settings', and the 'Delete Account' button will appear.

| Settings                 |           |
|--------------------------|-----------|
| Language                 | English > |
| Notification<br>Settings | >         |
| Clear Cache              | 0.01MB >  |
| About                    | >         |
| Privacy Policy           | >         |
| Delete Account           | >         |
| Log out                  |           |

Step 3: Click 'Delete Account', and a second confirmation button will pop up.

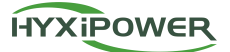

#### **Delete Account**

| Are you sure you want to delete the account? |
|----------------------------------------------|
| the account?                                 |

Cancel OK

Step 4: Enter the login password for the account to be canceled for a second review, and click to complete cancellation.

#### Enter password

| Please Enter | 777 |
|--------------|-----|
| Cancel       | OK  |

#### **Related Operation**

| Role             | Registration Mode                                                                       |
|------------------|-----------------------------------------------------------------------------------------|
| Person in Charge | When registering an organization, the registered account automatically becomes the      |
|                  | responsible account of the organization, and there is only one account per organization |
| Administrator    | Created by the Person in Charge or Administrator in the organization management         |
|                  | module                                                                                  |
| O&M Personnel    | Created by the Person in Charge or Administrator in the organization management         |
|                  | module                                                                                  |
| Installer        | Created by the Person in Charge or Administrator in the organization management         |
|                  | module                                                                                  |
| Sales            | Created by the Person in Charge or Administrator in the organization management         |
|                  | module                                                                                  |
| Owner            | The owner himself registered the owner account                                          |

#### Constraints

| Role             | Constraints on Cancellation                               |
|------------------|-----------------------------------------------------------|
| Person in Charge | The associated plant and its device must be deleted first |
| Administrator    | The associated plant and its device must be deleted first |
| O&M Personnel    | The associated plant and its device must be deleted first |
| Installer        | The associated plant and its device must be deleted first |
| Sales            | The associated plant and its device must be deleted first |
| Owner            | The associated plant and its device must be deleted first |

### 2.4 Account Login and Logout

### **Function Introduction**

This section explains how to log in to and log out of an account.

### Prerequisites

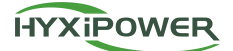

1. The account has been registered.

### **Operation Steps**

Step 1: Open the APP application and enter the account and password on the login page, then click the 'Login' button.

|                                                     | More ~            |
|-----------------------------------------------------|-------------------|
| HYXIPOWE                                            | R                 |
| Email/Phone No.                                     |                   |
| Password                                            | ਸਾ                |
| Forgot Password?                                    | Register Now      |
| ○ I agree to the Terms of Use<br>the Privacy Policy | e and I have read |
| Login                                               |                   |
| Experience Plan                                     | its               |

Step 2: After logging in, click on 'Me' -> 'Settings' in the APP page, and the 'Log out' button will appear. Click to log out the APP.

| <                        | Settings |         |   |
|--------------------------|----------|---------|---|
| Language                 |          | English | > |
| Notification<br>Settings |          |         | > |
| Clear Cache              |          | 0.01MB  | > |
| About                    |          |         | > |
| Privacy Policy           |          |         | > |
| Delete Account           |          |         | > |
|                          | Log out  |         | _ |

### 2.5 Password Recovery and Modification

### **Function Introduction**

This section explains how to recover and modify the account password.

#### Prerequisites

Forgotten password or wish to change the old password.

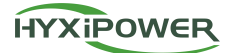

### **Operation Steps**

#### Password Recovery Steps

Step 1: On the APP login page, click the 'Forgot Password?' button.

| Forgot | Password?                                  | Register Now             |
|--------|--------------------------------------------|--------------------------|
|        | I agree to the Terms<br>the Privacy Policy | s of Use and I have read |
|        | Log                                        | in                       |
|        | Experienc                                  | e Plants                 |

Step 2: In the new pop-up page, enter the mobile number or email, click 'Send Verification Code', receive the code and enter it, then click 'Next'.

| Retrieve by Phone       | No. Retrieve by Email  |
|-------------------------|------------------------|
| <b>6</b> ∽ Please Enter |                        |
| Please Enter            | Send Verification Code |
|                         |                        |
|                         |                        |
|                         |                        |

Step 3: On the password reset page, enter a new password and confirm the password to complete the process.

#### **Password Modification Steps**

Step 1: Click on 'Me' -> ' Profile' in the APP, and the 'Modify Password' button will appear. Click on it.

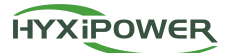

| <                                 | Account Info             |
|-----------------------------------|--------------------------|
| Profile Picture                   | 1 >                      |
| Name                              | 157408.71099 >           |
| Phone Number                      |                          |
| email                             | >                        |
| My QR Code                        | >                        |
| Modify<br>Password                | >                        |
| User Type                         | Owner                    |
| Country/Area                      | China >                  |
| Serving The Curre<br>server.china | nt Country/Region Is - ⑦ |
|                                   |                          |

Step 2: In the pop-up page, enter the old password, new password, and confirm the password again, then click 'Next' to complete the password modification operation.

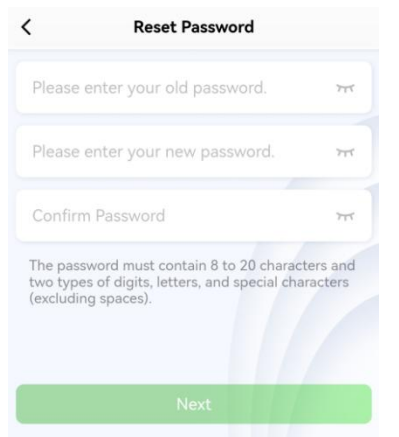

### 2.6 Language Settings

#### **Function Introduction**

This section introduces how to set the language.

### **Operation Steps**

Step 1: In the APP page, click on 'Me' -> 'Settings', and the language setting selection box will appear.

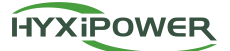

| < Setting                | gs        |
|--------------------------|-----------|
| _anguage                 | English > |
| Notification<br>Settings | >         |
| Clear Cache              | 0.01MB >  |
| About                    | >         |
| Privacy Policy           | >         |
| Delete Account           | >         |
| Log ou                   | ıt        |
|                          |           |

Step 2: Click the selection box to switch to the desired language, and click 'Save' to complete the switch

| < | Language   |
|---|------------|
| 0 | English    |
| 0 | 简体中文       |
| 0 | Deutsch    |
| 0 | Español    |
| 0 | Français   |
| 0 | Português  |
| 0 | Italiano   |
| 0 | Polski     |
| 0 | Nederlands |
| 0 | 日本語        |
|   |            |
|   | Save       |

Other Switching Methods:

Click the 'More' button in the upper right corner of the login page, select the 'Language' option, and click the corresponding language to complete the language switch.

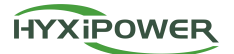

|             | More ~                         |
|-------------|--------------------------------|
|             | Language                       |
|             | Wi-Fi Config                   |
| HYXIPO      | Near-end Debugging             |
|             | Download of<br>Upgrade Package |
| 150//070020 | Select Site                    |

### 2.7 Viewing and Modifying Profile

#### **Function Introduction**

This section introduces how to view and modify your profile.

### Prerequisites

When there are changes to mobile number, email, name, or avatar.

### **Operation Steps**

Step 1: In the APP page, click on 'Me' -> 'Profile'.

| ctioldg_uitin              | Owner |
|----------------------------|-------|
| Wi-Fi Distribution Network | >     |
| D Help Center              | >     |
| Message Center             | >     |
| Application Sharing        | >     |
| Settings                   | >     |
|                            |       |

Step 2: View the information in the pop-up page.

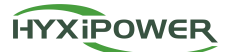

| <                      | Account         | Info                |
|------------------------|-----------------|---------------------|
| Profile Pict           | ture            | <b>C</b> >          |
| Name                   |                 | che= j_ == >        |
| Phone Nu               | mber            | 80+109+00. am >     |
| email                  |                 | >                   |
| My QR Co               | de              | >                   |
| Modify<br>Password     |                 | >                   |
| User Type              |                 | Owner               |
| Country/A              | rea             | China >             |
| Serving The<br>Station | Current Country | Region Is - China 🔘 |

Step 3: Click on the personal avatar, name, phone number, or email that needs to be modified, and click 'OK' to complete the profile modification.

### **Related Operations**

Mobile number, email modification button: Click to require verification of the verification code to complete the modification.

### **2.8 Experience Plants**

#### **Function Introduction**

This section introduces how to experience plants through the APP.

#### Prerequisites

When users do not have an account registered and want to understand the platform's functions and preview them.

#### **Operation Steps**

Step 1: On the APP login page, click the 'Experience Plants' button to enter the APP with a test account.

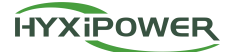

|                                                   | More ~              |
|---------------------------------------------------|---------------------|
| HYXIPOW                                           | ER                  |
| Email/Phone No.                                   |                     |
| Password                                          | ਸਾ                  |
| Forgot Password?                                  | Register Now        |
| ○ I agree to the Terms of U<br>the Privacy Policy | Jse and I have read |
| Login                                             |                     |
| Experience Pla                                    | ants                |

Step 2: After logging in to the APP, all data within the platform are test data. The test account can only view and cannot perform any other operations.

### 2.9 FAQ

### **Function Introduction**

This section introduces how to seek help when encountering APP usage issues.

### **Operation Steps**

Step 1: Click on 'Me' -> 'Help Center' to view help instructions from the frequently asked questions (this method is only available for the owner side).

| cheng_dian                 | > |
|----------------------------|---|
| Wi-Fi Distribution Network | > |
| D Help Center              | > |
| Message Center             | > |
| Real Application Sharing   | > |
| Settings                   | > |

Other Viewing Methods:

Step 1: Click on 'Service' -> 'FAQ' button to view the list of questions and help instructions.

### 2.10 Application Sharing

### **Function Introduction**

This section introduces how to share the HYXiPOWER APP with others.

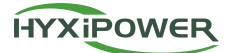

### **Operation Steps**

Step 1: Click on 'Me' -> 'Application Sharing' in the APP, and a download QR code for the APP application will appear. Others can download the application by scanning the QR code with their phone.

| > |
|---|
| > |
| > |
| > |
| > |
|   |

### 2.11 Clear Cache

### **Function Introduction**

This section introduces how to clear cache.

#### Prerequisites

After using the APP for a while

#### **Operation Steps**

Step 1: In the APP page, click on 'Me' -> 'Settings', and the 'Clear Cache' button will appear.

| < Settings               |           |
|--------------------------|-----------|
| Language                 | English > |
| Notification<br>Settings | >         |
| Clear Cache              | 0.01MB >  |
| About                    | >         |
| Privacy Policy           | >         |
| Delete Account           | >         |
| Log out                  |           |

Step 2: Click the button, a pop-up will confirm whether to clear the cache, click 'OK' to complete the operation.

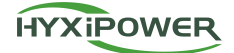

### 2.12 Version Update

#### **Function Introduction**

This section introduces how to update the version.

#### **Operation Steps**

Step 1: In the APP page, click on 'Me' -> 'Settings' -> 'About', and the 'Update' button will appear.

| English > |
|-----------|
| >         |
| 0.01MB >  |
| >         |
| >         |
| >         |
|           |
|           |

Step 2: Click the button, a pop-up will confirm whether to update, click 'OK' to complete the operation.

|     | HYXIPOWER                    |   |
|-----|------------------------------|---|
|     |                              |   |
|     | HYXIPOWER                    |   |
|     | Version No. 3.7.0.T.20240529 |   |
|     |                              | _ |
| Upo | dates                        | > |
|     |                              |   |
|     |                              |   |
|     |                              |   |

### Constraints

Currently, only supports Apple phones, does not support Android and Google phones.

### 2.13 Privacy Policy

### **Function Introduction**

This section introduces how to view the privacy policy.

### **Operation Steps**

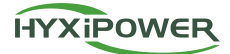

Step 1: In the APP page, click on 'Me' -> 'Settings', and the 'Privacy Policy' button will appear.

| <                        | Settings |         |   |
|--------------------------|----------|---------|---|
| Language                 |          | English | > |
| Notification<br>Settings |          |         | > |
| Clear Cache              |          | 0.01MB  | > |
| About                    |          |         | > |
| Privacy Policy           |          |         | > |
| Delete Account           |          |         | > |
|                          | Log out  |         |   |
|                          |          |         |   |
|                          |          |         |   |

Step 2: Click the button to display the specific content of the privacy policy.

# 3 APP Business Function Description (Installer Side)

### 3.1 Home Page

Through the home page overview, you can understand the operating conditions of all plants in the management system.

### 3.1.1 Home Page

### **Function Introduction**

Through the plant home page, you can understand the operating conditions of all plants in the management system.

### Prerequisites

1. Plant creation has been completed.

### **Operation Steps**

Step 1: You can switch the type of plant data currently displayed through the top view scene switch button.

Step 2: You can view the total power generation, real-time power, installed capacity, revenue, plant normal rate, and alarms of all plants through the top data.

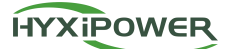

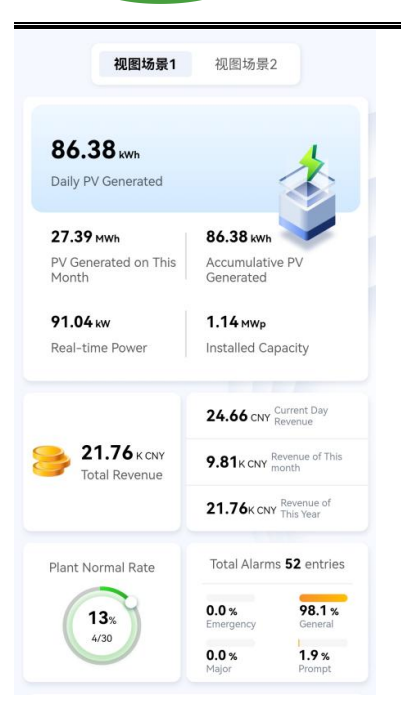

Step 3: Through the plant ranking, you can view the plant ranking data for the top seven-day specific energy.

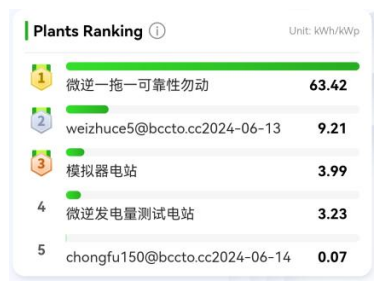

Step 4: Through energy analysis, you can view the power change curve of all plants for the day and the total power change graph for the month and year.

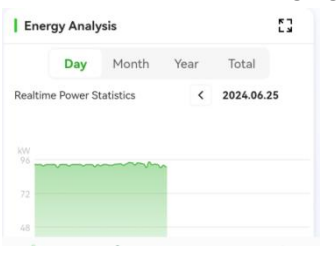

Step 5: Through the bottom social benefits, you can view the Standard Coal Saved, CO2 Emissions Avoided, and Equivalent Trees Planted.

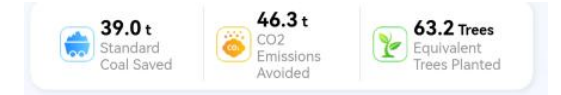

#### Constraints

View scene switch: View scene 1 represents the photovoltaic plant type, view scene 2 represents the energy storage plant type; if the current user is a single plant account, the view scene defaults to the type of plant.

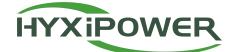

### 3.2 Plant

Through the plant interface, you can understand the operating conditions of all plants in the management system and perform operations such as adding plants and device settings.

### 3.2.1 Scan

### **Function Introduction**

Add communication devices by scanning and bind them to the plant.

### Prerequisites

- 1. Customers have purchased Hyxi's communication devices and inverters on-site.
- 2. Plant creation has been completed.

### **Operation Steps**

Step 1: In the APP application, click the 'Scan' button in the plant to appear on the scan page.

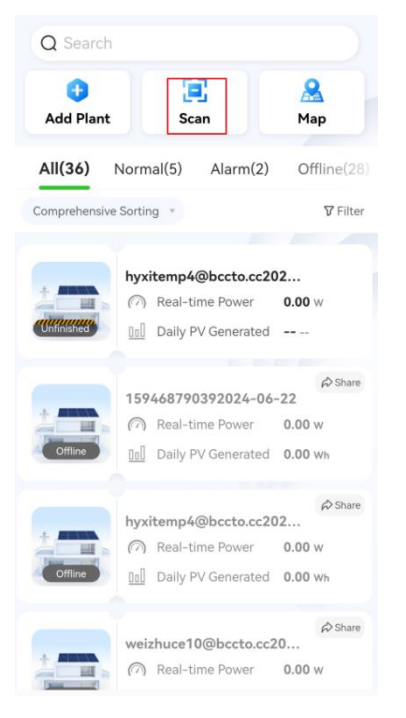

Step 2: Obtain the SN of the communication device by scanning QR codes, manually entering, or recognizing QR codes in the album, and display the successful recognition result, or you can scan the shared plant QR code to become a visitor of the plant.

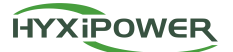

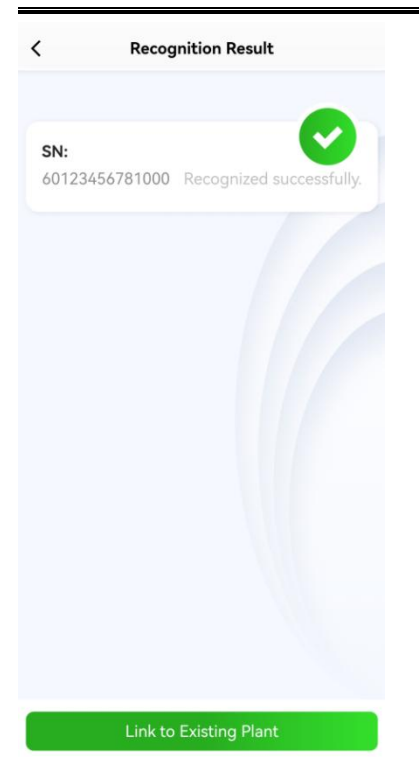

Step 3: Click 'Link to Existing Plant' to display the plant list page.

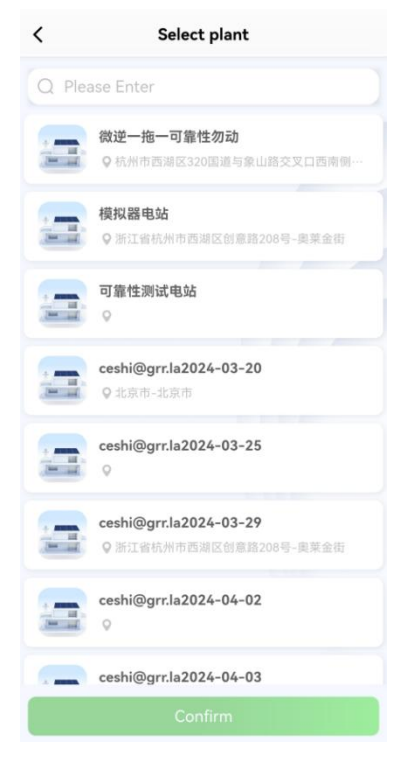

Step 4: Find the corresponding plant through search or scroll and select it, then click 'Confirm' to complete the device plant binding.

### 3.2.2 Map View

**Function Introduction** 

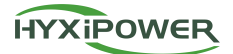

View the distribution of associated plants through the map and display the KPI indicators of the plants.

#### Prerequisites

1. Plant creation has been completed.

#### **Operation Steps**

Step 1: In the APP application, click the 'Map' button at the top of the plant to enter the plant map distribution page.

| Add Plan   | E Scan             | A Map          |
|------------|--------------------|----------------|
|            |                    |                |
| All(36)    | Normal(5) Alarn    | n(2) Offline(2 |
| omprehens  | ive Sorting *      | <b>♡</b> Filt  |
|            | hyxitemp4@bccto    | .cc202         |
|            | Real-time Powe     | er 0.00 w      |
| Unfinished | Daily PV Genera    | ated           |
|            | 159468790392024    | ⇔ Sha          |
|            | Real-time Powe     | er 0.00 w      |
| Offline    | Daily PV Genera    | ated 0.00 wh   |
|            | hwitemp/@hccto     | ¢> Sha         |
| -          | Real-time Powe     | er 0.00 w      |
| Offline    | 00 Daily PV Genera | ated 0.00 wh   |
|            |                    | ¢> Sha         |
| -          | weizhuce10@bcct    | o.cc20         |

Step 2: Click the plant list item at the bottom to display the KPI indicator information of the plant, including real-time power, daily power, photovoltaic installed capacity, daily revenue, etc.

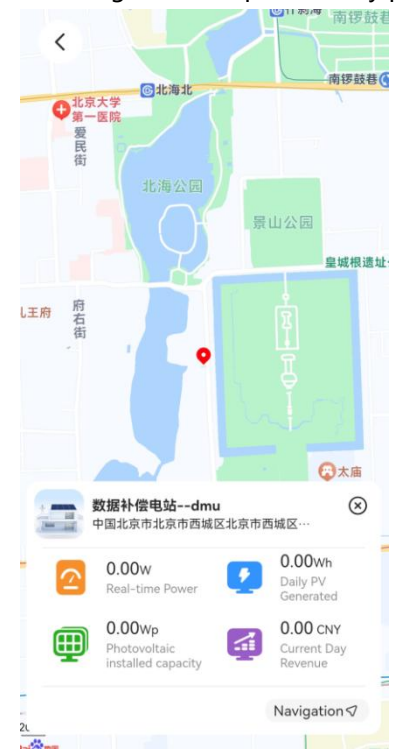

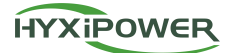

Step 3: Click the navigation button below the KPI indicator information, pop up the map navigation application selection, and jump to the corresponding application for navigation.

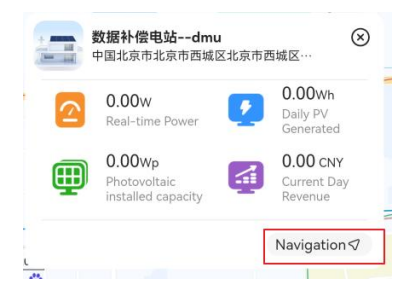

### 3.2.3 Add Plant

### **Function Introduction**

Create a plant by completing the basic information, user information, device information, and price configuration of the plant.

#### Prerequisites

- 1. The owner has completed registration and obtained the owner's account and authorization.
- 2. Obtain the SN of the communication device (DCS or DMU).
- 3. Calculate the local electricity revenue.

### **Operation Steps**

Step 1: Click the 'Add Plant' button in the upper right corner of the plant list.

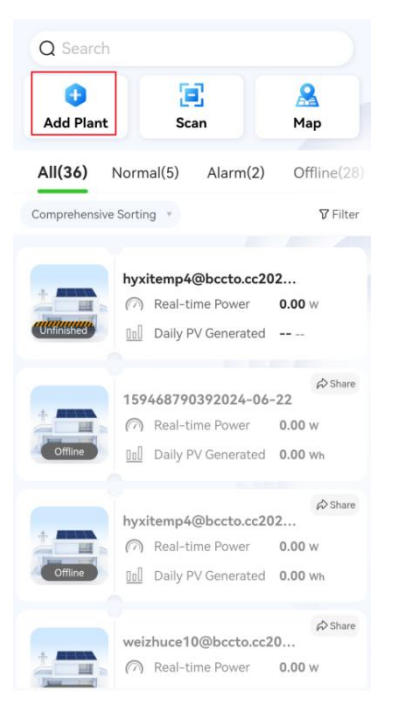

Step 2: In the first step, add devices. If the current device list is empty, you can add devices through the + button in the interface by scanning, nearby online devices (not supported on IOS system), and recently debugged devices; if there is no need to add devices, skip this step and click

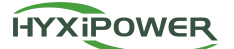

#### 'Next'.

| <               | < Add Plant            |                       |                   |  |  |  |
|-----------------|------------------------|-----------------------|-------------------|--|--|--|
| 1<br>Add Device | 2<br>Bind User         | 3<br>Basic Info       | 4<br>Price Config |  |  |  |
| Q Search        |                        |                       |                   |  |  |  |
| Please cl       | No de<br>ick the Add b | yices<br>utton to add | a device          |  |  |  |
|                 | Ne                     | ext                   |                   |  |  |  |

Step 3: In the second step, bind the plant owner information, which can be done manually (email/phone number) and by scanning the owner's QR code. If the entered email/phone number is unregistered information, you can authorize the account owner to click 'Help to Register and Bind It' to add the owner.

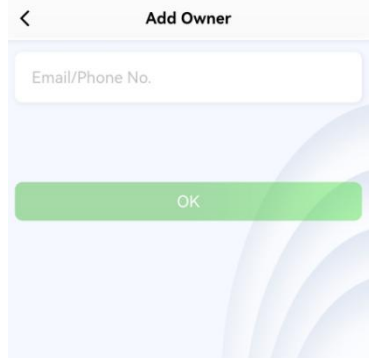

Step 4: In the third step, enter the basic information of the plant, such as Plant Name, Plant Type, Region, Detailed Address, Time Zone, etc.

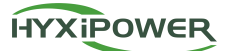

| < Add Plant         |                             |                                       |  |
|---------------------|-----------------------------|---------------------------------------|--|
| Add Device Bind     | 3<br>User Basic Info        | 4<br>Price Config                     |  |
| *Plant Name         | 15946879039                 | 92024-06-27                           |  |
| *Plant Type         | Hous                        | ehold Use >                           |  |
| Region              | 中国,浙江省,杭                    | 洲市, 西湖 ♀                              |  |
| Detailed<br>Address | 浙江省杭州<br>路208               | 市西湖区创意<br>8号-奥莱金街                     |  |
| *Time Zone          | (U<br>Beijing,Chongo<br>Koi | TC+08:00)<br>qing,Hong ><br>ng,Urumqi |  |
|                     | ∨ More Info                 |                                       |  |
|                     |                             |                                       |  |
|                     |                             |                                       |  |
| Providuo            |                             | Next                                  |  |

Step 5: In the fourth step of Price Config, select the Electricity Price Type. If you choose Fixed Electricity Price, enter the Revenue Per kWh and the Currency of the country where the plant is located; if you choose a TOU electricity price, enter different periods, different time periods, and the corresponding On-grid Electricity Price and Electricity Price; finally, click the 'Finish' button to complete the plant creation.

| <                                                        | K Add Plant                                                                        |                                                                                         |                                               |  |  |
|----------------------------------------------------------|------------------------------------------------------------------------------------|-----------------------------------------------------------------------------------------|-----------------------------------------------|--|--|
| Add Device                                               | Bind User                                                                          | Basic Info                                                                              | Price Config                                  |  |  |
| Note: Cl<br>currency<br>immedia<br>calculati<br>plants w | nanges to el<br>y units, price<br>ately. Howev<br>ion rules for<br>vill take effec | ectricity price<br>is, etc., will ta<br>er, the revent<br>the correspo<br>t the next da | e types,<br>ike effect<br>ue<br>inding<br>ay. |  |  |
| Electricity F<br>Type                                    | Price                                                                              |                                                                                         | TOU >                                         |  |  |
| Currency(/I                                              | ‹Wh)                                                                               |                                                                                         | CNY >                                         |  |  |
| Use                                                      | default orga                                                                       | nization elect                                                                          | ricity price 🤈                                |  |  |
| On-grid                                                  | Electricity                                                                        | Price Ele                                                                               | ectricity Price                               |  |  |
| Start Date<br>01-01 ~                                    |                                                                                    | End date<br><b>12-31</b>                                                                | Ê                                             |  |  |
| 00:00 ~                                                  | 24:00 E                                                                            | lectricity Pri                                                                          | ⊖ ⊕                                           |  |  |
|                                                          | ( <del>)</del> A                                                                   | dd Date                                                                                 |                                               |  |  |
| Previe                                                   | ous                                                                                | Fir                                                                                     | nish                                          |  |  |

**Related Operations** 

- 1. Click 'Next' on the device addition page, and you will have a plant data in creation.
- 2. Click 'More Info' on the basic information page to display some non-mandatory information about the plant, such as Photovoltaic Installed Capacity, Number of Method, etc.
- 3. You can skip to the next step without adding any devices on the Add device page.
- 4. At least one side of the electricity meter needs to be configured in the electricity meter configuration, and its SN and electricity meter ratio should be entered.

### Constraints

- 1. Only one owner account can be bound.
- 2. A visitor account can bind up to 20 (visitor permissions can only view and cannot operate plant information).

### 3.2.4 Plant Details

### **Function Introduction**

Through monitoring the plant overview, views, and device-related information, users can understand the operating status of the plant in real-time.

### Prerequisites

1. Plant creation has been completed (including the addition of equipment).

### **Operation Steps**

Step 1: Click on the plant list, find the corresponding plant data through search or scroll, and click on it.

Step 2: In the newly opened monitoring page, you can switch to Overview, Statistics, View, Devices, Alarm to view the corresponding information.

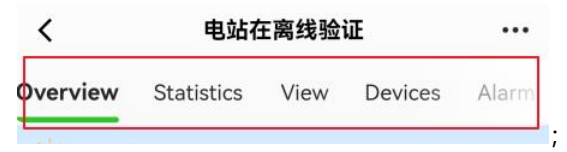

Step 3: In the Overview, you can display the plant's Daily PV Generated, Load Consumption on That Day, Today's Green Energy Self-Use Rate, Current Day Revenue, Today's Weather

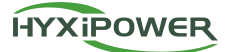

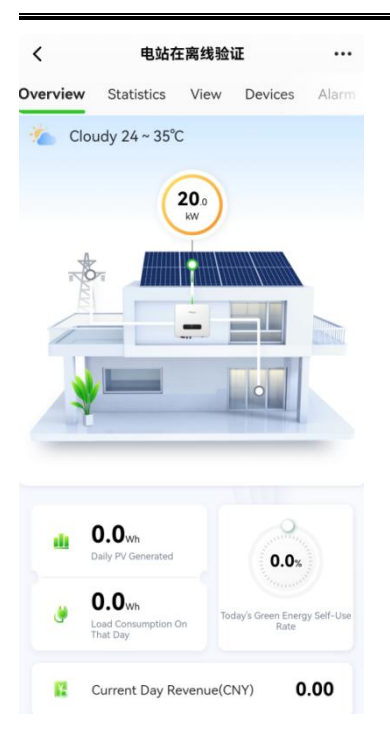

Step 4: In the Statistics, you can display the plant's Accumulative PV Generated, PV Generated on This Month, PV Generated on This Year, Total Revenue, Revenue of This Month, Revenue of This Year, Realtime Power Statistics, PV Generated Statistics, Social Benefits.

|                                                             |                                                     | 日本コシンク型日             | JE .                                             | •••                     |
|-------------------------------------------------------------|-----------------------------------------------------|----------------------|--------------------------------------------------|-------------------------|
| erview                                                      | Statistics                                          | View                 | Devices                                          | Alarr                   |
| 1 2                                                         | 00.00 wh                                            | 0.00                 | PV Generate<br>Wh This Month                     | d on                    |
| Acc<br>Ger                                                  | cumulative PV<br>nerated<br>ar revenue              | 200.<br>0.13         | OOwh PV Gene<br>on This<br>CNY Revenue o<br>Year | rated<br>Year<br>f This |
| Energy                                                      | / Analysis                                          |                      |                                                  | 53                      |
|                                                             | Day Month                                           | n Year               | Total                                            |                         |
| Realtime F                                                  | ower Statistics                                     |                      | < 2024.06.                                       | 27                      |
|                                                             |                                                     |                      |                                                  |                         |
| kW 24                                                       | <br>                                                |                      |                                                  |                         |
| kW 24                                                       | ,<br>}                                              |                      |                                                  |                         |
| kw 24 24 18 12 6 0 00:00                                    | 05:20                                               | 10:40                |                                                  |                         |
| kw 24<br>18<br>12<br>6<br>00:00<br>● Generation<br>● Chargi | 05:20<br>ation Power • Purch<br>ing Power • Dischar | 10:40<br>hased Power | 16:00<br>• Grid Feed-in I<br>• Consumption 1     | 21:20<br>Power          |

Step 5: In the View, you can display the distribution of the plant's microinverters, optimizers, and their components. Clicking on the components in the canvas will display their real-time status and data in a floating window.

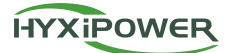

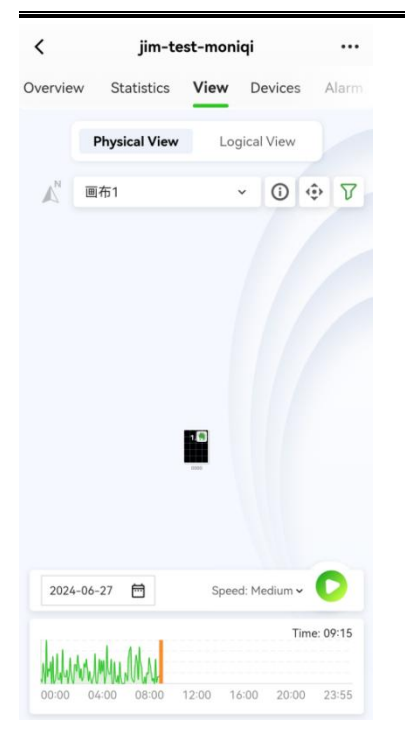

Step 6: The power curve player at the bottom of the physical view and logical view can be linked with the components in the canvas. Click the play button, and the player starts playing from the progress bar, and the online optimizers will dynamically display the corresponding power values and green ripples.

Step 7: In the Devices, you can display all types of devices in the plant, including Microinverters, String Inverters, Hybrid Inverters, Optimizers, DMU, DCS, Meters, EMS. Click on each device list item to enter the device details page, displaying Real-time Info, Historical Curve, Basic Info, etc.

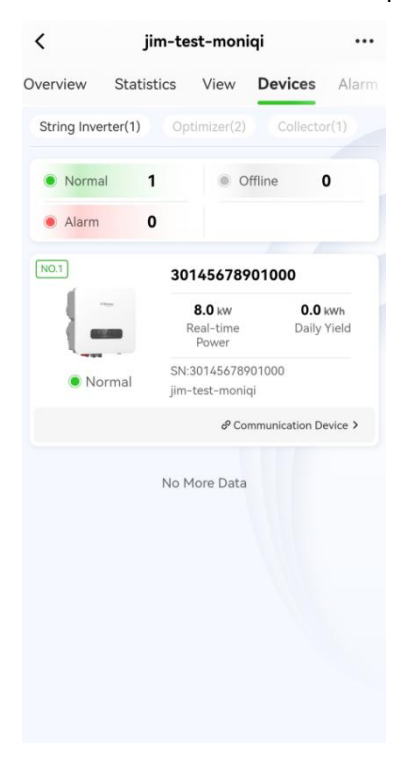

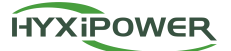

| <                     | Details        |                |            |
|-----------------------|----------------|----------------|------------|
| Real-time Info        | Historica      | al Curve       | Basic Infe |
| Data Collection Time: | 2024-06-2      | 7 09:22:32     |            |
| Inverter Info         |                |                |            |
| State                 |                | St             | andby      |
|                       |                |                | More >     |
| PV Side Info          |                |                |            |
| Total Pc              | ower (kW)      | 1.00           |            |
| group string          | Voltage<br>(V) | Curi<br>(A     | ent<br>.)  |
| String No.1           | 9.1            | 1.5            | 51         |
| String No.2           | 14.1           | 0.7            | 76         |
|                       |                |                | More >     |
| Grid Side Info        |                |                |            |
| Total ac              | tive power     | (W) <b>800</b> | 00         |
|                       | V /- lk        | · · · ·        | 22         |
|                       |                |                |            |

| <                               | De    | tails     |        |           |
|---------------------------------|-------|-----------|--------|-----------|
| Real-time Info                  | Hist  | orical Cu | irve   | Basic Inf |
| PV Side Radiator<br>Temperature |       | Custo     | m Para | meter     |
|                                 | <     | 2024.06.  | 27     | 53        |
| °C<br>4                         |       |           |        |           |
| 3                               |       |           |        |           |
| 2                               |       |           |        |           |
| 1                               | -     |           |        |           |
| 0<br>00:00 04:16                | 08:32 | 12:48     | 17:04  |           |
|                                 |       |           |        |           |
|                                 |       |           |        |           |
|                                 |       |           |        |           |
|                                 |       |           |        |           |

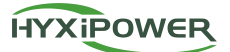

| <                                 | Details          |                 |
|-----------------------------------|------------------|-----------------|
| Real-time Info                    | Historical Curve | Basic Info      |
| SN                                | 30145            | 678901000       |
| Device Name                       | 30145678         | 3901000 >       |
| Own<br>communication<br>equipment | 60123456         | 781000 >        |
| Device Model                      |                  |                 |
| Rated power                       |                  | 1000W           |
| Number of PV<br>Strings           |                  | 2               |
| Subordinate<br>power station      | jim-t            | est-moniqi      |
| Plant Address                     | 中国北京市北京          | 市东城区北<br>京市-北京市 |
|                                   |                  | More >          |
|                                   |                  |                 |

Step 8: In the Alarm, you can display all alarms under the plant and perform ignore operations.

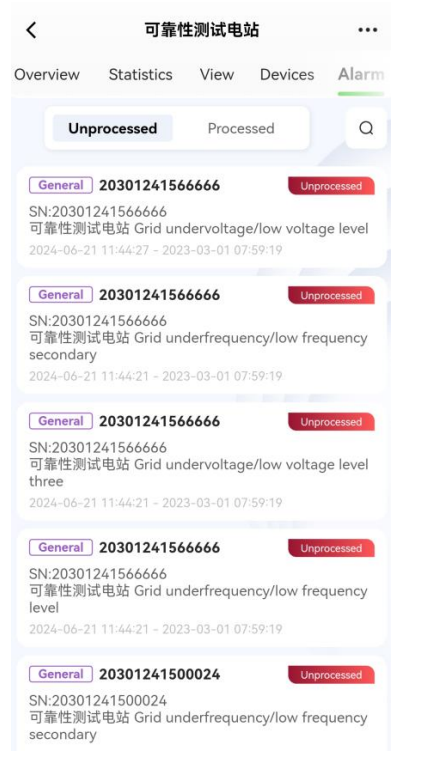

Step 9: Click the 'More' button in the upper right corner and select 'Plant Information'. The function page is the same as creating a plant, and all information except owner information can be edited.

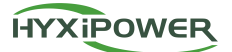

| (        | 可靠性测试       | 代电站 ••                            |
|----------|-------------|-----------------------------------|
| Overview | Statistics  | Plant Information                 |
| -0       |             | Scan                              |
|          | 0.          | Power Station<br>Medical Checkups |
| O.ow     | <b>U</b> .0 | 1                                 |

#### **Related Operations**

Click the plant which is Unfinished to continue the creation operation.

At the bottom of the page, click 'Previous' and 'Next' buttons to maintain new plant information. Switch to Step 1 to add new communication devices.

### 3.2.5 Plant Inspection

### **Function Introduction**

Automatically score from dimensions such as Info Adequacy, Meter Situation, Offline Device, Alarm Situation, Generator Anomaly, and Layout Situation to intuitively display the comprehensive health index of the plant, helping to quickly identify and resolve potential issues, ensuring efficient and stable operation of the plant.

### **Operation Steps**

Step 1: Click 'More', select 'Power Station Medical Checkups', click the 'Immediate Medical Examination' button, wait for the check-up process to end, and you can get the plant check-up score, and you can view the check-up history in the upper right corner.

| < Por   | wer Station  | Medical Che         | eckups                | F           |
|---------|--------------|---------------------|-----------------------|-------------|
| C       | 8%           | Power Sta<br>Examir | ition Me<br>lation Ir | edical<br>1 |
|         | Plant Name   | :可靠性测试电:            | 站                     |             |
| Info A  | Adequacy     |                     | <b>15</b> / 20        | 0           |
| Mete    | r Situation  |                     |                       | 0           |
| l Devid | e Offline    |                     |                       |             |
| l Alarn | n Situation  |                     |                       |             |
| Abno    | rmal Genera  | tion                |                       |             |
| l Layou | ut Situation |                     |                       |             |
|         |              |                     |                       |             |

### 3.2.6 Device Operation (Partial Device Types Supported)

#### **Function Introduction**

Introduce how to perform: Power Limitation Mode (supported by microinverters), Energy Storage Working Mode Setting (supported by hybrid inverters), Heat Pump Intelligent Control Setting (supported by hybrid inverters).

#### Prerequisites

The plant has microinverters or hybrid inverters.

#### **Operation Steps**

#### **Power Limitation Steps**

Step 1: Click 'Settings' in 'Plant' -> 'Devices' -> 'Details', modify the Power Limitation Mode, maximum power generation, click 'Save' to complete the settings (only microinverters can perform this operation).

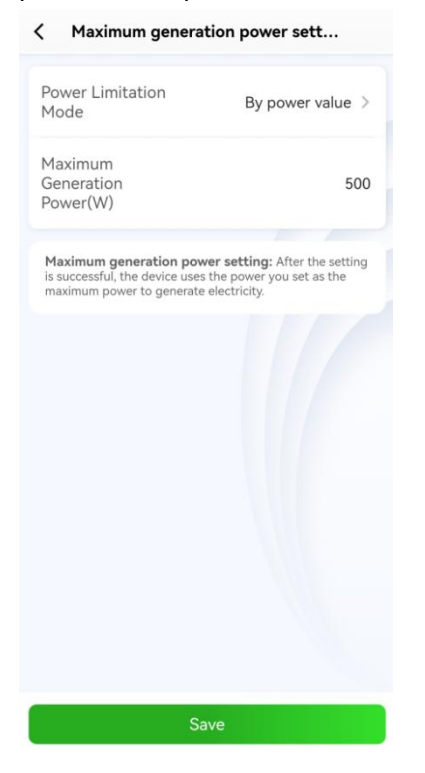

#### Energy Storage Working Mode Setting

Step 1: Select the On-Grid Working Status Setting, click the '+' button in the upper right corner, add different periods (such as Monday, Tuesday, etc.), and configure the working mode in different time periods of the period, including Self-consumption, Backup (Green), Backup (Grid), and Feed-in; if not set, the default is Self-consumption.

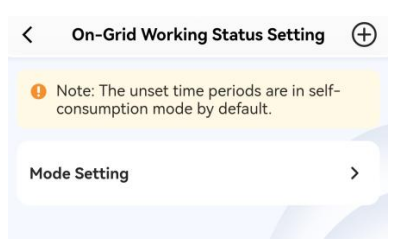

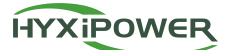

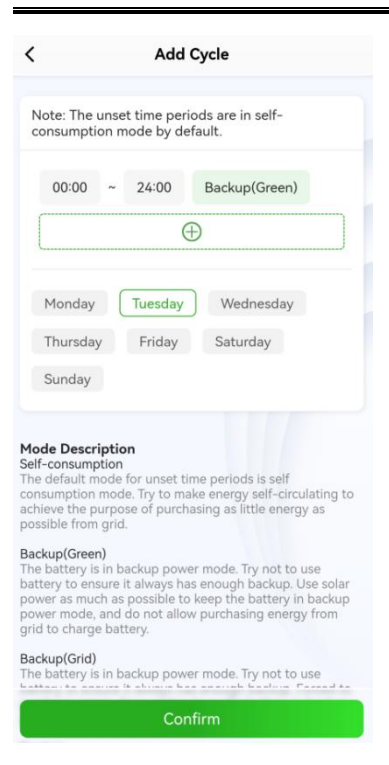

Step 2: Select the Mode Setting, configure the minimum SOC threshold during the execution of different working modes.

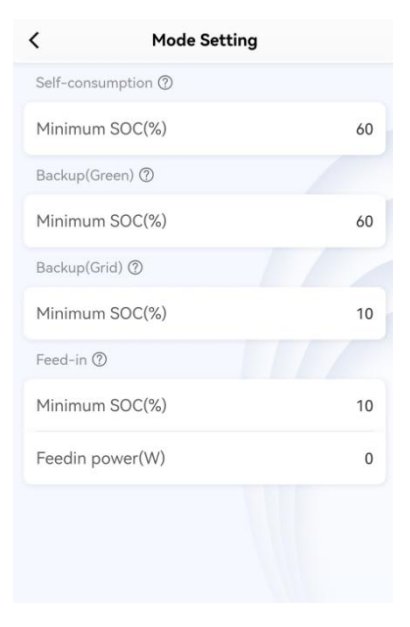

Step 3: Select the Off-grid Working Status Setting, configure the minimum SOC threshold during the execution of the off-grid mode.

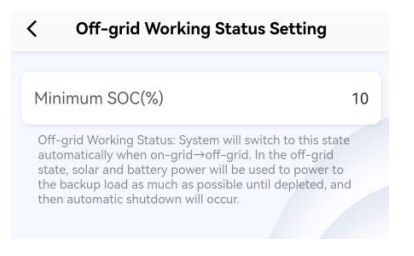

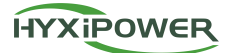

Step 4: Select the Battery Low SOC Protection Setting, configure whether to enable the battery low SOC protection setting, the default is the enabled state.

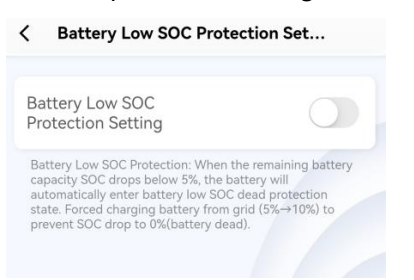

Step 5: Select the Battery Type Settings, configure the current mode as no battery mode or lithium battery mode.

#### Heat Pump Intelligent Control Setting Steps

Step 1: Click 'Heat Pump Control', click Whether to Enable Heat Pump Control Enable, select Manual Mode (manually control the opening and closing of the heat pump) / Timer Mode (set the timing to open the heat pump) / Smart Mode (intelligent power-saving mode, users customize the threshold, and the inverter automatically controls the switch of the heat pump after the conditions are met), click 'Confirm'

| <           | Keat Pump Control                               |            |
|-------------|-------------------------------------------------|------------|
| 0           | Note: Only Sg Ready Heat Pumps Ar<br>Supported. | e          |
| Wh<br>Cor   | ether To Enable Heat Pump<br>htrol Enable       |            |
|             | ♥ Manual Mode                                   | ()         |
|             | O Timer Mode                                    | <b>(i)</b> |
|             | O Smart Mode                                    | <b>(</b> ) |
| Plea<br>Mai | ase Select The Heat Pump Control<br>nually      |            |
|             | OON OOFF                                        |            |
|             |                                                 |            |
|             |                                                 |            |
| _           |                                                 |            |
|             | Confirm                                         |            |

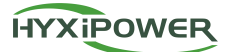

| <                                                                                                    | Heat Pump Control                                                                                                    |                                                                     |
|----------------------------------------------------------------------------------------------------|----------------------------------------------------------------------------------------------------|---------------------------------------------------------------------|
| 0                                                                                                    | Note: Only Sg Ready Heat Pumps<br>Supported.                                                                                                    | Are                                                                 |
| W<br>Ce                                                                                                    | 'hether To Enable Heat Pump<br>ontrol Enable                                                                                                    |                                                                     |
|                                                                                                    | Manual Mode                                                                                                    | (j)                                                                 |
|                                                                                                    | C Timer Mode                                                                                                    | 0                                                                   |
|                                                                                                    | O Smart Mode                                                                                                    | í                                                                   |
| н                                                                                                    | eat Pump Timed On Period                                                                                                    |                                                                     |
|                                                                                                    | 🕀 Add Cycle                                                                                                    |                                                                     |
| (                                                                                                    | Cycle 01                                                                                                    |                                                                     |
|                                                                                                    | 00:00 ~ 24:00                                                                                                    | )                                                                   |
| ١                                                                                                    | Monday                                                                                                    |                                                                     |
|                                                                                                    | Confirm                                                                                                    |                                                                     |
| <u> </u>                                                                                                    |                                                                                                    |                                                                     |
|                                                                                                    |                                                                                                    |                                                                     |
| <                                                                                                    | Heat Pump Control                                                                                                    |                                                                     |
| <<br>0                                                                                                    | Heat Pump Control<br>Note: Only Sg Ready Heat Pumps A<br>Supported.                                                                                                    | re                                                                  |
| <<br>W<br>Cc                                                                                                    | Heat Pump Control Note: Only Sg Ready Heat Pumps A Supported. hether To Enable Heat Pump ntrol Enable                                                                                                    | re                                                                  |
| <<br>W<br>Cc                                                                                                    | Heat Pump Control Note: Only Sg Ready Heat Pumps A Supported. hether To Enable Heat Pump introl Enable                                                                                                    | re                                                                  |
| <<br>W<br>Cc                                                                                                    | Heat Pump Control  Note: Only Sg Ready Heat Pumps A Supported.  hether To Enable Heat Pump Manual Mode  Timer Mode                                                                                                    | re<br>()<br>()<br>()                                                |
| <<br>WW<br>Ccc                                                                                                    | Heat Pump Control Note: Only Sg Ready Heat Pumps A Supported.  hether To Enable Heat Pump Manual Mode  Timer Mode  Smart Mode                                                                                                    | re<br>()<br>()<br>()                                                |
| <<br>W<br>C<br>c<br>c                                                                                                    | Heat Pump Control Note: Only Sg Ready Heat Pumps A Supported.  hether To Enable Heat Pump Manual Mode  Timer Mode  Smart Mode  telligent Mode Parameter Setting                                                                                                    | re<br>()<br>()<br>()                                                |
| <<br>W<br>C<br>c<br>c<br>l<br>Int                                                                                                    | Heat Pump Control Note: Only Sg Ready Heat Pumps A Supported.  Manual Mode Manual Mode Man | re<br>①<br>①<br>①<br>①<br>①<br>①<br>①<br>①<br>①<br>①<br>①<br>①<br>① |
|                                                                                                    | Heat Pump Control Note: Only Sg Ready Heat Pumps A Supported.  hether To Enable Heat Pump introl Enable Manual Mode  Manual Mode  Timer Mode  Smart Mode  Helligent Mode Parameter Setting  Heat Pump (minutes)  Current This Set Length Of Time, Preventir Heat Pump From Starting And Stopping Fre With Highest Priority  Feedin Threshold                                                                                                    | re                                                                  |
| <     Ww Cool International International In | Heat Pump Control  Note: Only Sg Ready Heat Pumps A Supported.  hether To Enable Heat Pump  Manual Mode  Timer Mode  Timer Mode  Selligent Mode Parameter Setting  Minimum Operating Time for Heat Pump (minutes)  Control Fine Heat Pump Starts It Will Wit  Least This Set Length Of Time, Preventif  Steast Pump from Starting And Stopping Fre  Sedin Threshold  Litementically: Ture On The Mark Pump Mark                                                                                                    | re                                                                  |

### 3.3 Services

You can use the Operation and Maintenance Tools, Daily Management, and Help Center under the service menu to perform daily management operations and troubleshoot device and system issues (owners do not have a service menu).

### 3.3.1 Alarm Info

#### **Function Introduction**

View and manage device and system alarm information, including current unprocessed alarms and historical processed alarms. Device alarms track real-time and historical alarms of the device, while system alarms track alarms during system activities.

#### Prerequisites

- 1. Plant creation has been completed (including the addition of DCSs or DMUs).
- 2. Device failure or alarms have occurred on-site.

### **Operation Steps**

Step 1: Click 'Service' -> 'Alarm Info' to view the list of all device alarm information.

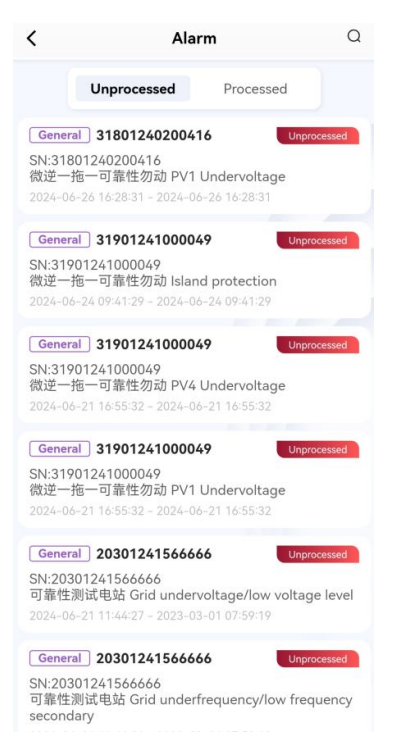

Step 2: Click on the unprocessed alarm data, and the alarm detail page will display the basic information of the alarm, and you can perform ignore operations.

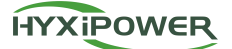

| <                              | Alarm Details                        |  |
|--------------------------------|--------------------------------------|--|
| Details                        |                                      |  |
| Alarm Plants:                  | 微逆一拖一可靠性勿动 >                         |  |
| Device SN:                     | 31801240200416 >                     |  |
| Alarm Content:                 | PV1 Undervoltage                     |  |
| Alarm Code:                    | 3109                                 |  |
| Alarm Level:                   | General                              |  |
| Alarm Status:                  | Unprocessed                          |  |
| Start Time:                    | 2024-06-26 16:28:31                  |  |
| Update Time:                   | 2024-06-26 16:28:31                  |  |
| Fault Cause:                   |                                      |  |
| Troubleshooting<br>Suggestion: |                                      |  |
| All Alarms of<br>Processing Or | Devices >                            |  |
| Contact Number                 | r;                                   |  |
| Owner:                         | ceshi                                |  |
| Detailed<br>Address:           | 杭州市西湖区320国道与象山路交叉<br>口西南侧-佳兆业玖珑山睡健健康 |  |
|                                | ()                                   |  |
|                                | 篁外山庄                                 |  |
|                                | ♀ 定山西苑 (■)                           |  |
|                                | Ignore                               |  |

Step 3: Click on the processed alarm data, and the alarm detail page will display the basic information and historical processing information of the alarm.

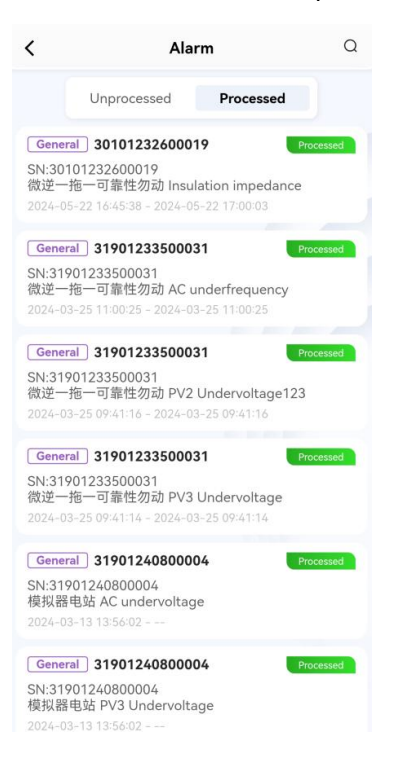

### 3.3.2 Near-end Debugging

### **Function Introduction**

Obtain updated device files.

### Prerequisites

1. Plant creation has been completed.

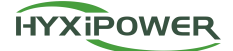

2. Device binding has been completed.

### **Operation Steps**

Step 1: Click the 'Near-end Debugging' button, and download the updated device files from the

file download list.

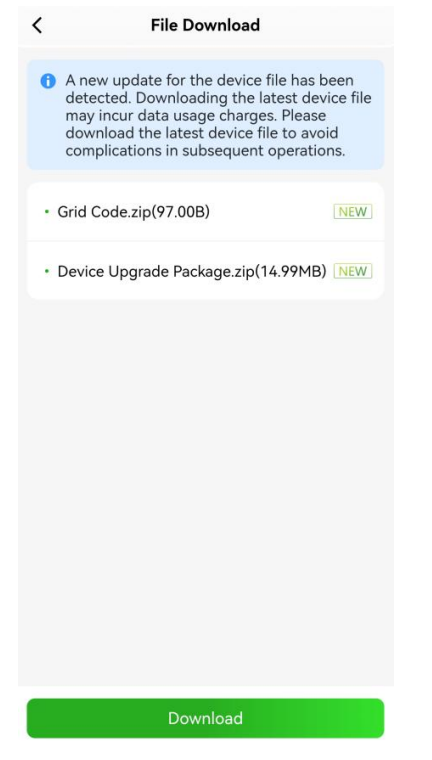

### 3.3.3 Download of Upgrade Package

#### **Function Introduction**

Download the upgrade package for device upgrades.

#### Prerequisites

- 1. Plant creation has been completed.
- 2. Device binding has been completed.

#### **Operation Steps**

Step 1: Click the 'Download of Upgrade Package' button, select the corresponding device type and model in the download list for firmware package download, and the upper right corner allows for quick search of firmware packages and viewing or deleting downloaded firmware packages.

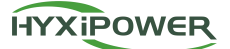

| <     | Download of Upgrade P                                                                    | Q          | ⊮   |
|-------|------------------------------------------------------------------------------------------|------------|-----|
|       | Please select the device model an<br>download the corresponding firm<br>upgrade package. | id<br>ware |     |
| Hybri | d Inverter String Inverter Mic                                                           | ro Inver   | ter |
| нүх   | -Е50Н                                                                                    |            | >   |
| нүх   | -E100H                                                                                   |            | >   |
| нүх   | -E150H                                                                                   |            | >   |
| НҮХ   | -E200H                                                                                   |            | >   |
| НҮХ   | -НЗК-НЅ                                                                                  |            | >   |
| НҮХ   | -H3K6-HS                                                                                 |            | >   |
| НҮХ   | -H4K-HS                                                                                  |            | >   |
| нүх   | -H4K6-HS                                                                                 |            | >   |
|       |                                                                                          |            |     |

### 3.3.4 Smart Layout

### **Function Introduction**

Intelligently arrange devices and display them in the corresponding physical view.

### **Operation Steps**

Step 1: Click 'Service' -> 'Smart Layout', and you can create a layout or select a layout from the list for editing in the smart layout interface.

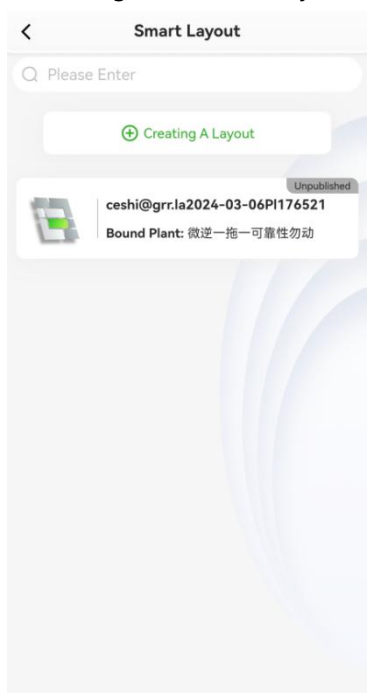

Step 2: Click 'Creating A Layout', fill in the layout name, and select the plant to be bound. If no

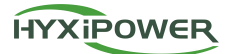

plant has been created yet, you can choose not to bind a plant, and finally click the 'Confirm' button to complete the layout creation.

| < Creating A Layout                                  |                                        |  |
|------------------------------------------------------|----------------------------------------|--|
| Layout Name                                          | Smart Layout_202406270 >               |  |
| Bound Plant                                          | Do Not Bind Plants >                   |  |
| Prease select 'Do Not E<br>plant yet/can't finish cr | eating a power plant in a single step. |  |
|                                                      | Confirm                                |  |

Step 3: Enter the canvas interface, click on the grid on the canvas, and click the 'Bind Device' button to bind the device (up to 4 devices can be bound at a time).

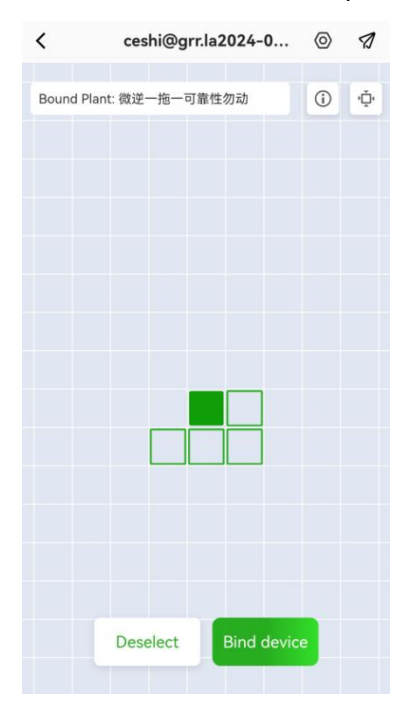

Step 4: Click on the grid of the bound device to perform Delete/Replace device operations.

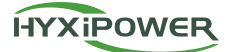

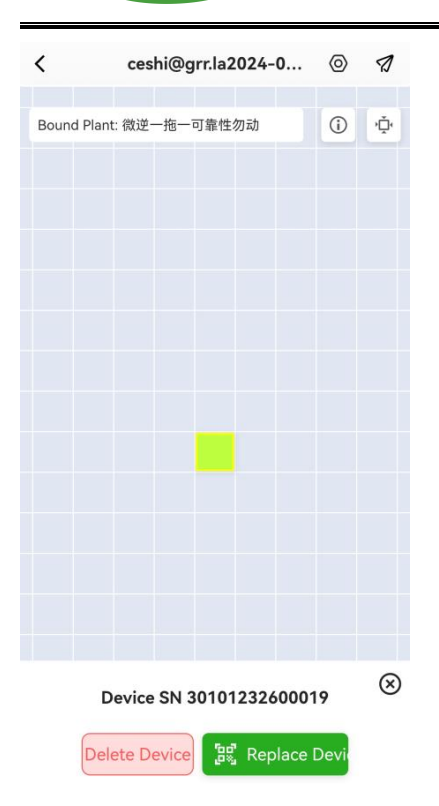

Step 5: If you want to exit the current canvas, you can choose to Save Only/Save and publish or give up the current editing content.

### 3.3.5 Device Management

#### **Function Introduction**

View the operating conditions, real-time information, basic information of all devices under all plants in the management system, and perform corresponding device settings.

### Prerequisites

- 1. Plant creation has been completed.
- 2. Device binding has been completed.

### **Operation Steps**

Step 1: Click 'Service' -> 'Device Management', search for a specific device by device name and SN, or filter devices by type and status. After clicking on the device list item, the device details will be displayed.

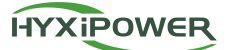

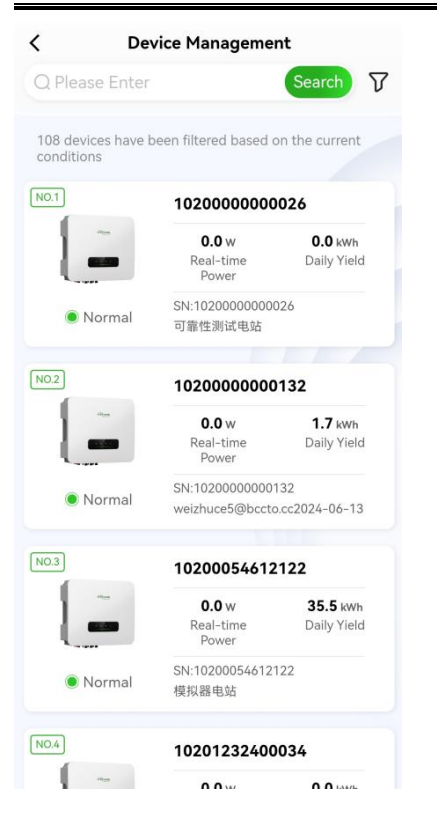

### 3.3.6 Wi-Fi Distribution Network

### **Function Introduction**

APP end networking with the device to achieve data reporting and remote control of the device. **Prerequisites** 

- 1. Plant creation has been completed.
- 2. Device binding has been completed.

### **Operation Steps**

Step 1: Click 'Service' -> 'Wi-Fi Distribution Network', scan the device's QR code to connect to the device, or choose manual connection, in the phone's settings - Wi-Fi to select the device Wi-Fi for connection.

### 3.3.7 Member Management

#### **Function Introduction**

Organization leaders and administrators can manage organization members according to business needs.

### Prerequisites

- 1. The user has registered an organization account.
- 2. The user has the relevant operation permissions.

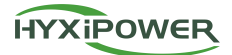

### **Operation Steps**

Step 1: Click 'Service' -> 'Member Management', and you can query all member data under the organization in the displayed list page.

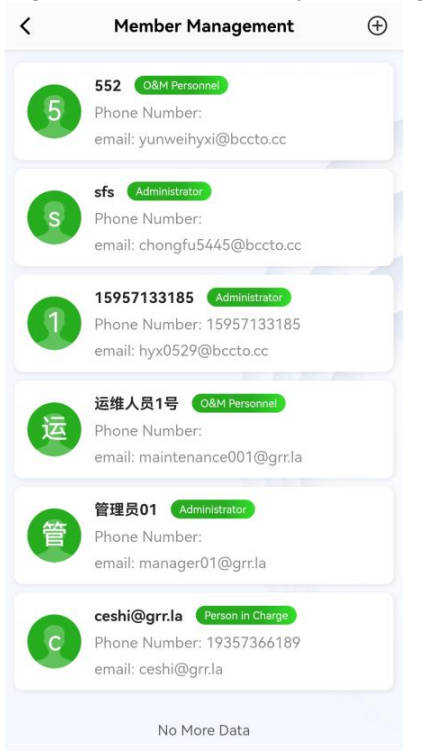

Step 2: Click on the member list item to enter the member details, where you can view and maintain information such as associated plants, mobile numbers, emails, etc.

Step 3: Swipe left on the list item to delete the member.

Step 4: Click the '+' member button in the upper right corner, enter the role member's Name, Role, Phone number/Email, Linked plant in the pop-up page, click 'Invite' (authorization from the user is required), the system will send an SMS/email with an initial password.

#### Constraints

Edit: Cannot edit yourself, cannot edit the Person in Charge.

Delete: Cannot delete yourself, cannot delete the Person in Charge.

### 3.3.8 Video Tutorial

#### **Function Introduction**

View video tutorials on owner registration, installer registration, organization management, near-end debugging, plant creation process, introduction to various device types, and device installation.

#### **Operation Steps**

Step 1: Click 'Service' -> 'Video Tutorial', and you can view the corresponding tutorial videos in the list.

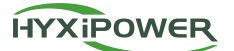

< Video Tutorial

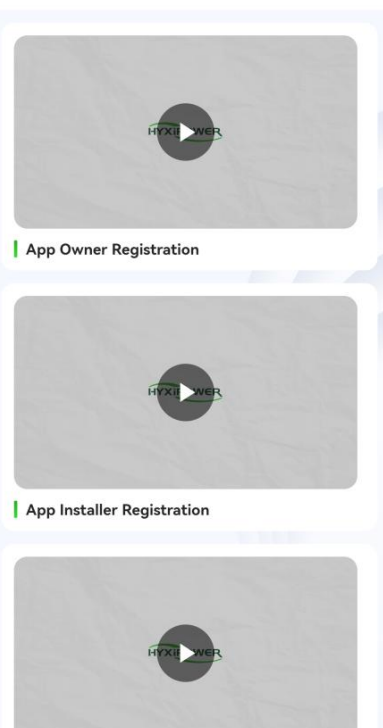

### 3.3.9 User Manual

### **Function Introduction**

View detailed instructions for each device type.

#### **Operation Steps**

Step 1: Click 'Service' -> 'User Manual', and click on the device type name in the manual list to view detailed instructions for different device models.

| < Use      | r Manual               |   |
|------------|------------------------|---|
| String Inv | erter                  | ~ |
| Energy St  | orage Inverter         | ~ |
| Microinve  | rter                   | ~ |
| Commerci   | ial and Industrial ESS | ~ |
| Accessory  | ,                      | ~ |
| Intelligen | t Cloud Platform       | ~ |
|            |                        |   |
|            |                        |   |

### 3.3.10 Feedback

#### **Function Introduction**

Introduce how to provide feedback on issues and suggestions encountered during use.

### **Operation Steps**

Step 1: Click 'Service' -> 'Feedback', enter the product type, problematic device, problem description, attachment, contact information, and check the box for 'Authorize the service provider to contact me', then click the 'Submit' button to complete the feedback.

| <                                                    | Feedback                                                      |
|------------------------------------------------------|---------------------------------------------------------------|
| *Product Type                                        | Please Select >                                               |
| Faulty Device                                        |                                                               |
| Plant                                                | Please Select >                                               |
| Device Type                                          | Please Select >                                               |
| Device SN                                            | Please Enter                                                  |
| Question Descriptio                                  | on                                                            |
| Attachment (Up to 6                                  | 0/500<br>files can be uploaded, with each f                   |
| Contact                                              |                                                               |
| Information                                          | Please Enter                                                  |
|                                                      |                                                               |
| Authorize the se<br>n case of emergency<br>provider. | rvice provider to contact me<br>y, please contact the service |

### 3.3.11 Contact Service

#### **Function Introduction**

Introduce how to contact Hyxi.

### **Operation Steps**

Step 1: Click 'Service' -> 'Contact Service', view the names, mobile numbers, emails, and addresses of organizations in each region, click the call button next to the mobile number to

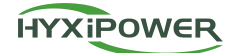

contact the service provider.

### 3.3.12 FAQ

### **Function Introduction**

Introduce how to seek help when encountering APP usage issues.

### **Operation Steps**

Step 1: Click 'Service' -> 'FAQ' button, display the list of questions and help instructions, and view them one by one.

### 3.4 Me

Business operations related to me personally, such as Profile, Message Center, Organization Information, Application Sharing, Settings, etc.

### 3.4.1 Message Center

### **Function Introduction**

Introduce how to view notification messages.

### **Operation Steps**

Step 1: Click 'Me' -> 'Message Center', view the message list, click on a message to check the details, including the message subject, content, sender, and send time.

Step 2: Click the 'Mark All as Read' button in the upper right corner of the message list to mark all messages as read.

| <                    | Message Center               |                     |
|----------------------|------------------------------|---------------------|
|                      |                              | 2024-05-31 16:50:37 |
| Q 555555             |                              |                     |
| 5555555555           |                              |                     |
|                      |                              | 2024-05-31 16:50:35 |
| 🔔 新模板01              | 117                          |                     |
| 新模板0117              |                              |                     |
|                      |                              | 2024-05-31 16:49:55 |
| 🗘 测试一下               |                              |                     |
| 测试更新时间<br>再次更新111    | 9:31                         |                     |
|                      |                              | 2024-05-25 17:27:45 |
| 🔔 电站离线               |                              |                     |
| 电站名称:cesl<br>离线原因:设备 | hi@grr.la2024-03-20<br>占均已离线 |                     |
|                      |                              | 2024-05-24 16:30:09 |
| 🗘 电站离线               |                              |                     |

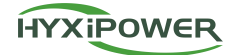

### 3.4.2 Organization Information

#### **Function Introduction**

Introduce how to view information related to the organization where your account is located.

#### Prerequisites

Only accounts within the organization can view this function

### **Operation Steps**

Step 1 Click 'Me' -> 'Organization Information', view the Organization Name, Contact Number, Email, and Organization code. Click the call button of the contact number to call the organization.

| <            | Organization           | Information   |
|--------------|------------------------|---------------|
| Orga<br>Com  | nization/<br>pany Name | 111           |
| Cont<br>Num  | act<br>ber             | 31 📞          |
| emai         |                        | 131354@15.cij |
| Orga<br>code | nization               | 24030016      |
|              |                        |               |

# 4 APP Business Function Description (Owner Side)

### 4.1 Home Page

Through the home page overview, you can understand the operating conditions of all plants in the management system.

### 4.1.1 Home Page

### **Function Introduction**

The home page provides an overview that allows you to understand the operating conditions of all plants within the management system.

#### Prerequisites

1. Plant creation has been completed.

### **Operation Steps**

Step 1: Tap the Home menu to view plant data; you can select the specific plant data you want to

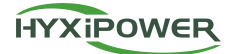

see through the top dropdown menu.

Step 2: On the home page interface, you can display the plant's Daily PV Generated, Load Consumption on That Day, Today's Green Energy Self-Use Rate, Current Day Revenue, and today's weather.

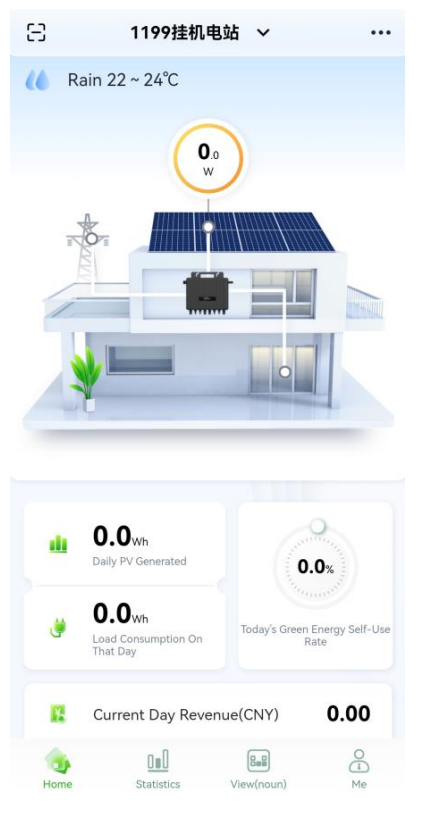

### 4.1.2 Scan

### **Function Introduction**

This feature allows you to add communication devices by scanning and bind them to the plant.

#### Prerequisites

- 1. Customers have purchased Hyxi's communication devices and inverters on-site.
- 2. Plant creation has been completed.

### **Operation Steps**

Step 1: Tap the 'Scan' button in the upper left corner of the home page menu to access the scanning page.

Step 2: Obtain the SN of the communication device by scanning QR codes, manually entering, or recognizing QR codes in the album, and display the successful recognition result. Alternatively, you can scan the shared plant QR code to become a visitor of the plant.

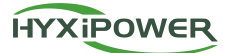

| < Recognition Result |                                 |  |
|----------------------|---------------------------------|--|
|                      |                                 |  |
| CNI.                 |                                 |  |
| 60123456             | 781000 Recognized successfully. |  |
|                      |                                 |  |
|                      |                                 |  |
|                      |                                 |  |
|                      |                                 |  |
|                      |                                 |  |
|                      |                                 |  |
|                      |                                 |  |
|                      |                                 |  |
|                      |                                 |  |
|                      |                                 |  |
|                      |                                 |  |
|                      |                                 |  |
|                      |                                 |  |
|                      |                                 |  |
|                      |                                 |  |
|                      | Link to Existing Plant          |  |

Step 3: Tap 'Link to Existing Plant' find and select the corresponding plant through search or scrolling, and then tap 'Confirm' to complete the binding of the device to the plant.

### 4.1.3 Plant Information

### **Function Introduction**

View basic information of the current plant and perform operations such as adding plant and setting devices.

### Prerequisites

Plant creation has been completed.

### **Operation Steps**

Step 1: Tap the 'More' button in the upper right corner and select 'Plant Information.'

Step 2: On the current page, you can view the basic information of the plant and edit information except for the owner's details.

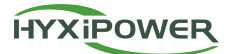

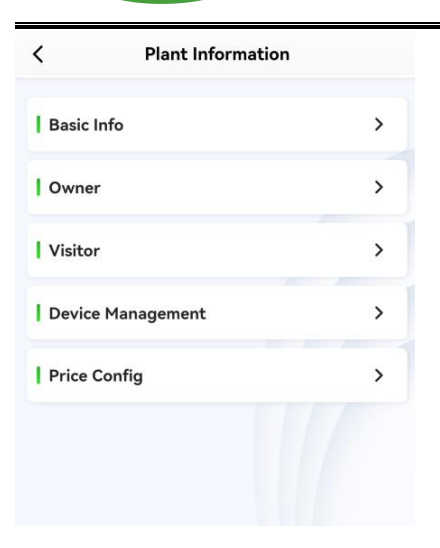

### 4.1.4 Plant Device

### **Function Introduction**

View information about the current plant device and perform operations on the device.

### Prerequisites

Plant creation has been completed.

### **Operation Steps**

Step 1: Tap the 'More' button in the upper right corner and select 'Plant Device'

Step 2: On the plant device page, display all types of devices in the plant, including Microinverters, String Inverters, Hybrid Inverters, Optimizers, DMUs, DCSs, Meters, and EMSs. Tap on each device list item to go to the device details page, which shows Real-time Info, Historical Curves, and Basic Info.

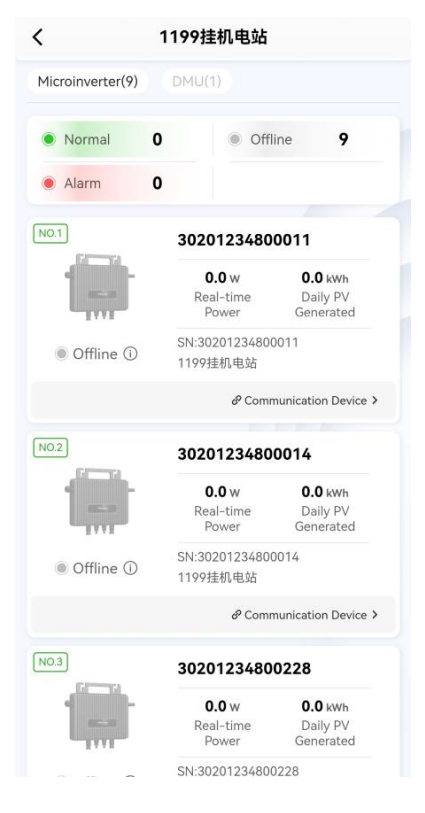

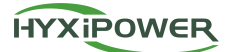

| < <                                                                                                    | Details                     |                                                           |                           |  |  |  |
|----------------------------------------------------------------------------------------------------|-----------------------------|-----------------------------------------------------------|---------------------------|--|--|--|
| Real-tin                                                                                                    | ne Info His                 | torical Curv                                              | e Basic Info              |  |  |  |
| Data Collect                                                                                                    | ion Time: 2024-             | 06-20 16:01                                               | :35                       |  |  |  |
| Inverter Information                                                                                                    |                             |                                                           |                           |  |  |  |
|                                                                                                    | Temperature                 | 2                                                         | 38.9℃                     |  |  |  |
|                                                                                                    |                             |                                                           | More >                    |  |  |  |
| PV Side Information                                                                                                    |                             |                                                           |                           |  |  |  |
|                                                                                                    | Total Power (\              | N) <b>183.</b> 4                                          | 40                        |  |  |  |
| String                                                                                                    | Voltage<br>(V)              | Current<br>(A)                                            | Power<br>(W)              |  |  |  |
| Port 1                                                                                                    | 43.0                        | 2.14                                                      | 92.0                      |  |  |  |
| Port 2                                                                                                    | 43.0                        | 2.12                                                      | 91.4                      |  |  |  |
|                                                                                                    |                             |                                                           | More >                    |  |  |  |
| AC Side I                                                                                                    | nformation                  |                                                           |                           |  |  |  |
|                                                                                                    | Total Power (               | N) <b>162.</b>                                            | 00                        |  |  |  |
| Voltage Current Power                                                                                                    |                             |                                                           |                           |  |  |  |
| 1                                                                                                    | Det                         | Current                                                   | Power                     |  |  |  |
| <                                                                                                    | Det                         | Current<br>ails<br>rical Curve                            | Power<br>Basic Info       |  |  |  |
| <<br>Real-time                                                                                                    | Det                         | Current<br>ails<br>rical Curve                            | Power<br>Basic Info       |  |  |  |
| <<br>Real-time                                                                                                    | Det<br>e Info Histo         | Current<br>ails<br>rical Curve<br>Custom Pa               | Power<br>Basic Info       |  |  |  |
| <     Real-time     Temperat                                                                                                    | Det<br>e Info Histo         | Current<br>ails<br>rical Curve<br>Custom Pa<br>2024.06.20 | Power<br>Basic Info       |  |  |  |
| < Real-time Temperat                                                                                                    | Det<br>e Info Histo         | Current<br>ails<br>rical Curve<br>Custom Pa<br>2024.06.20 | Power<br>Basic Info       |  |  |  |
| < Real-time Temperat                                                                                                    | e Info Histo                | Current<br>ails<br>rical Curve<br>Custom Pa<br>2024.06.20 | Power<br>Basic Info       |  |  |  |
| < Real-time Temperat                                                                                                    | Det<br>e Info Histo         | Current<br>ails<br>rical Curve<br>Custom Pa<br>2024.06.20 | Power<br>Basic Info       |  |  |  |
| < Real-time Temperat                                                                                                    | urre                        | Current<br>ails<br>rical Curve<br>Custom Pa<br>2024.06.20 | Power<br>Basic Info       |  |  |  |
| < Real-time Temperat                                                                                                    |                             | Current<br>ails<br>rical Curve<br>Custom Pa<br>2024.06.20 | Power Basic Info arameter |  |  |  |
| <     Real-time     Temperat     "C     "C     "     "     "     "     "     "     "     "     "     "     "     "     "     "     "     "     "     "     "     "     "     "     "     "     "     "     "     "     "     "     "     "     "     "     "     "     "     "     "     "     "     "     "     "     "     "     "     "     "     "     "     "     "     "     "     "     "     "     "     "     "     "     "     "     "     "     "     "     "     "     "     "     "     "     "     "     "     "     "     "     "     "     "     "     "     "     "     "     "     "     "     "     "     "     "     "     "     "     "     "     "     "     "     "     "     "     "     "     "     "     "     "     "     "     "     "     "     "     "     "     "     "     "     "     "     "     "     "     "     "     "     "     "     "     "     "     "     "     "     "     "     "     "     "     "     "     "     "     "     "     "     "     "     "     "     "     "     "     "     "     "     "     "     "     "     "     "     "     "     "     "     "     "     "     "     "     "     "     "     "     "     "     "     "     "     "     "     "     "     "     "     "     "     "     "     "     "     "     "     "     "     "     "     "     "     "     "     "     "     "     "     "     "     "     "     "     "     "     "     "     "     "     "     "     "     "     "     "     "     "     "     "     "     "     "     "     "     "     "     "     "     "     "     "     "     "     "     "     "     "     "     "     "     "     "     "     "     "     "     "     "     "     "     "     "     "     "     "     "     "     "     "     "     "     "     "     "     "     "     "     "     "     "     "     "     "     "     "     "     "     "     "     "     "     "     "     "     "     "     "     "     "     "     "     "     "     "     "     "     "     "     "     "     "     "     "     "     "     "     "     "     "     "     "     "     "     "     "     "     "     "     "     "     "                                                                                                    | Det<br>e Info Histo         | Current<br>ails<br>rical Curve<br>Custom Pa<br>2024.06.20 | Power Basic Info arameter |  |  |  |
| < <tr>         Real-time           Temperat           *C           40           30           20           10           0           00:00</tr>                                                                                                    | Det<br>e Info Histo<br>uure | Current<br>ails<br>rical Curve<br>2024.06.20              | Power<br>Basic Info       |  |  |  |
|                                                                                                    |                             |                                                           |                           |  |  |  |
| < <tr>         Real-time           Temperat           *C           40           30           20           10           0           0           0</tr>                                                                                                    | Det<br>e Info Histo         | Current<br>ails<br>rical Curve<br>Custom Pa<br>2024.06.20 | Power<br>Basic Info       |  |  |  |
|                                                                                                    |                             |                                                           |                           |  |  |  |
| < <tr>         Real-time           Temperat           *C           40           20           10           0           0</tr>                                                                                                    | 04-16 08-32                 | Current<br>ails<br>rical Curve<br>2024.06.20              | Power<br>Basic Info       |  |  |  |
|                                                                                                    |                             |                                                           |                           |  |  |  |
| < <tr>         Real-time           Temperat           *C           40           20           10           00:00</tr>                                                                                                    | 04-16 08-32                 | Current<br>ails<br>rical Curve<br>Custom Pa<br>2024.06.20 | Power Basic Info arameter |  |  |  |
|                                                                                                    |                             |                                                           |                           |  |  |  |
| <<br>Real-time<br>Temperat<br><sup>n</sup> C<br><sup>n</sup> C<br><sup>n</sup> | Det<br>e Info Histo         | Current<br>ails<br>rical Curve<br>2024.06.20              | Power<br>Basic Info       |  |  |  |

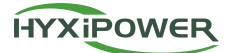

| <                                 | Details           |                 |
|-----------------------------------|-------------------|-----------------|
| Real-time Info                    | Historical Curve  | Basic Info      |
| SN                                | 302012            | 234800011       |
| Device Name                       | 30201234          | 800011 >        |
| Own<br>communication<br>equipment | 60201240          | 300004 >        |
| Device model                      | НУ                | /X-M800-S       |
| Rated power                       |                   | 1000W           |
| Rated Voltage                     |                   | 240V            |
| Number of PV<br>Strings           |                   | 2               |
| Plant                             | 119               | 99挂机电站          |
| Plant Address                     | 中国浙江省杭州<br>塘镇政府旁边 | 市西湖区转<br>边-定山家园 |
|                                   |                   | More >          |

Step 3: Device operation details are described in 3.2.6.

### 4.1.5 Plant Alarm

### **Function Introduction**

This feature explains how to view and manage device and system alarm information, including current unprocessed alarms and historical processed alarms. Device alarms track real-time and historical alarms of the device, while system alarms track alarms during system activities.

#### Prerequisites

- 1. Plant creation has been completed (including the addition of DCSs or DMUs).
- 2. Device failure or alarms have occurred on-site.

#### **Operation Steps**

Step 1: Tap the 'More' button in the upper right corner and select 'Plant Alarm' then view all device alarm information in the displayed list.

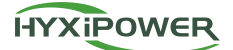

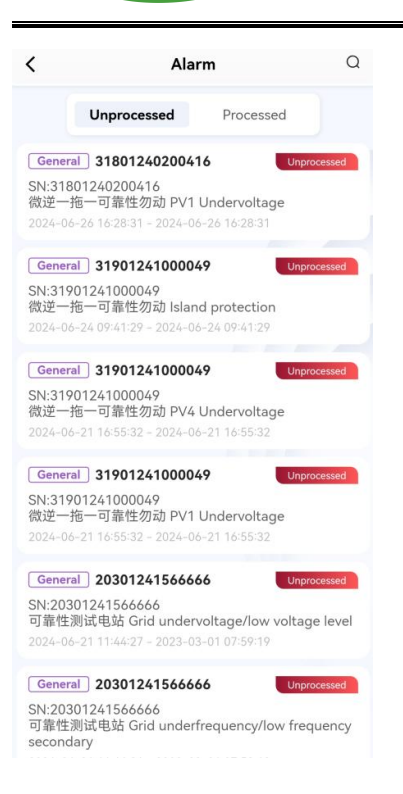

Step 2: Click on the unprocessed alarm data, and the alarm detail page will display the basic information of the alarm, and you can perform ignore operations.

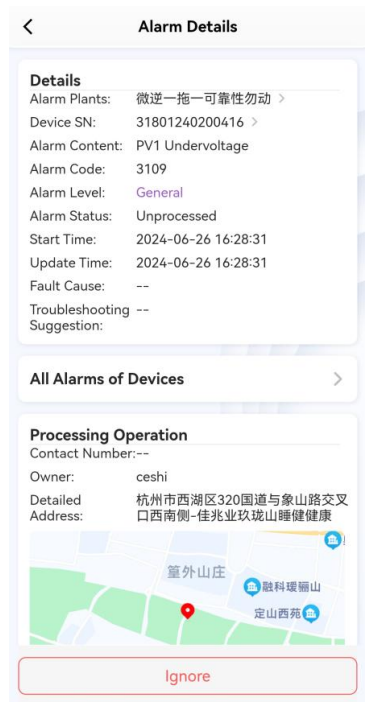

Step 3: Click on the processed alarm data, and the alarm detail page will display the basic information and historical processing information of the alarm.

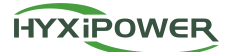

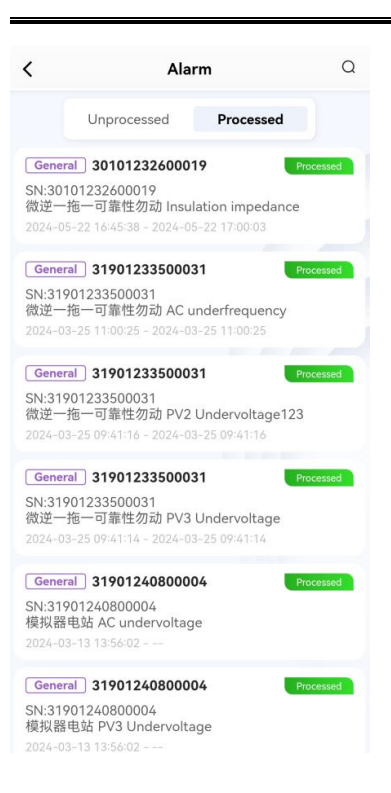

### 4.1.6 Plant Inspection

### **Function Introduction**

Automatically score from dimensions such as Info Adequacy, Meter Situation, Offline Device, Alarm Situation, Generator Anomaly, and Layout Situation to intuitively display the comprehensive health index of the plant, helping to quickly identify and resolve potential issues, ensuring efficient and stable operation of the plant.

#### **Operation Steps**

Step 1: Click 'More', select 'Power Station Medical Checkups', click the 'Immediate Medical Examination' button, wait for the check-up process to end, and you can get the plant check-up score, and you can view the check-up history in the upper right corner.

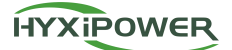

| V Power Station Medical Checkups |                                       |  |  |  |  |
|----------------------------------|---------------------------------------|--|--|--|--|
| 18% Po                           | wer Station Medical<br>Examination In |  |  |  |  |
| Plant Name:可靠性测试电站               |                                       |  |  |  |  |
| l Info Adequacy                  | 15/20 😒                               |  |  |  |  |
| Meter Situation                  | 0                                     |  |  |  |  |
| Device Offline                   |                                       |  |  |  |  |
| Alarm Situation                  |                                       |  |  |  |  |
| Abnormal Generation              |                                       |  |  |  |  |
| Layout Situation                 |                                       |  |  |  |  |
|                                  |                                       |  |  |  |  |

### 4.2 Statistics

### **Function Introduction**

Through the statistics menu page, you can understand the operating conditions of all plants in the management system.

### Prerequisites

Plant creation has been completed.

### **Operation Steps**

Step 1: Click the 'Statistics' menu and view the plant's PV Generated, Revenue, and other data through the top data.

Step 2: Through energy analysis, view the power change curve of all plants for the day and the total power change graph for the month and year.

Step 3: Through the bottom social benefits, view the Standard Coal Saved, CO2 Emissions Avoided, and Equivalent Trees Planted.

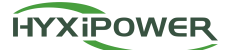

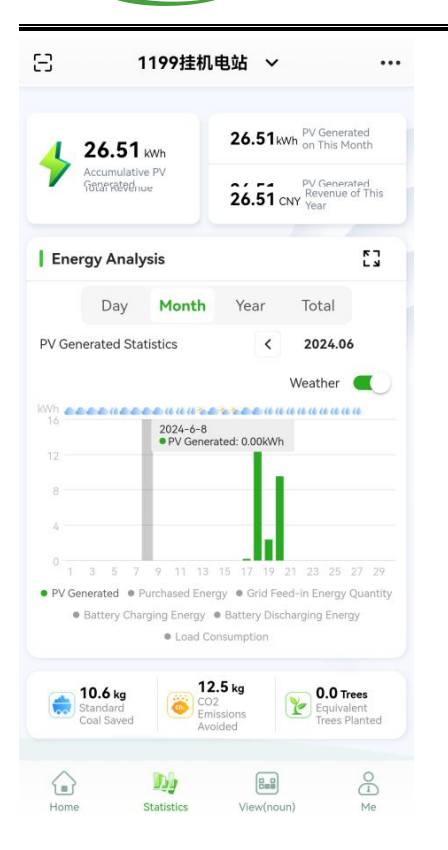

### 4.3 Views

### **Function Introduction**

The view can display the distribution of the plant's Microinverters, Optimizers, and their components.

#### Prerequisites

Plant creation has been completed.

#### **Operation Steps**

Step 1: In the View, you can display the distribution of the plant's microinverters, optimizers, and their components. Clicking on the components in the canvas will display their real-time status and data in a floating window.

Step 2: The power curve player at the bottom of the physical view and logical view can be linked with the components in the canvas. Click the play button, and the player starts playing from the progress bar, and the online optimizers will dynamically display the corresponding power values and green ripples.

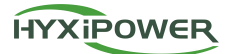

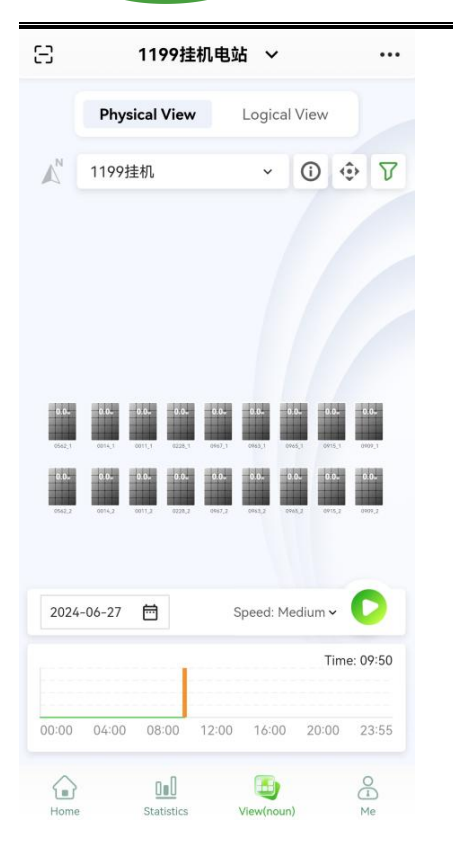

### 4.4 Me

### 4.4.1 Wi-Fi Distribution Network

### **Function Introduction**

APP end networking with the device to achieve data reporting and remote control of the device. **Prerequisites** 

- 1. Plant creation has been completed.
- 2. Device binding has been completed.

### **Operation Steps**

Step 1: Click 'Service' -> 'Wi-Fi Distribution Network', scan the device's QR code to connect to the device, or choose manual connection, in the phone's settings - Wi-Fi to select the device Wi-Fi for connection.

### 4.4.2 Help Center

### **Function Introduction**

Introduce how to seek help when encountering APP usage issues.

### **Operation Steps**

Step 1: Click 'Me' -> 'Help Center' to view help instructions from the FAQ.

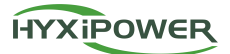

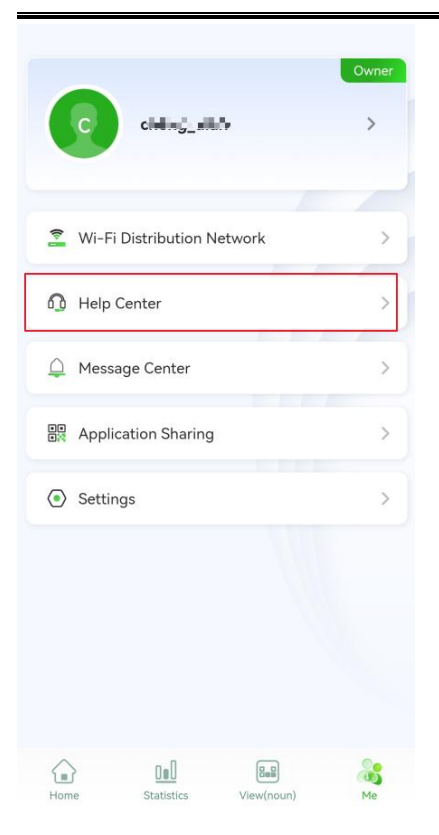

### 4.4.3 Message Center

### **Function Introduction**

Introduce how to view notification messages.

### **Operation Steps**

Step 1: Click 'Me' -> 'Message Center', view the message list, click on a message to check the details, including the message subject, content, sender, and send time.

Step 2: Click the 'Mark All as Read' button in the upper right corner of the message list to mark all messages as read.

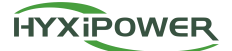

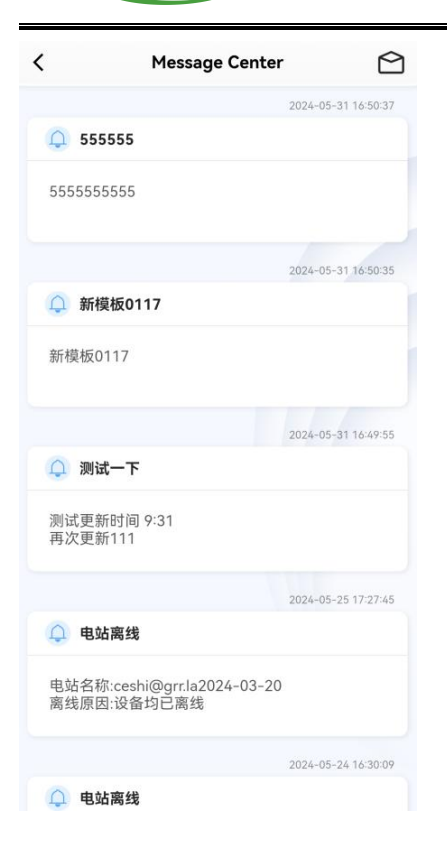

# 5 Contact Us

China-Zhejiang Hangzhou Zhejiang Hyxi Technology Co., Ltd. Address: 9-10F, Building 3, Jiuyao Commercial Center, Zhuantang Street, Xihu District, Hangzhou, Zhejiang Email: support@hyxipower.com Website: <u>www.hyxipower.com</u>